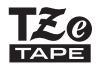

# brother

دليل المستخدم

P-touch

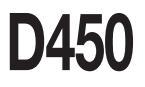

اقرأ نيليا المستخدم هذا قبل البدء في استخدام جهاز P-touch. احتفظ يدليل المستخدم هذا في مكان يسهل الوصول إليه للرجوع إليه مستقبلاً. يرجى زيارة موقعًا على support.brother.com حيث يمكنك الحصول على دعم الجهاز وتلقى الأجربة على الأسنلة الشائعة.

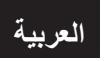

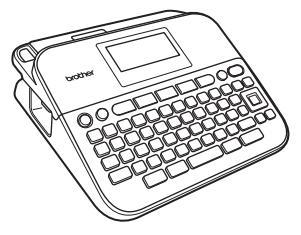

www.brother.com

### مقدمة

نشکر کم علی شر اء جهاز P-touch طر از D450. جهاز P-touch الخاص بك الجديد سهل التشغيل، فهو يعرض طابعة الملصقات المعبأة التي تخلق ملصقات مصممة باحتراف وتتميز بجودة عالية. يتضمن هذا الدليل احتياطات متعددة و اجر اءات أساسية لاستخدام طابعة الملصقات هذه. لذا يُر حي قر اءته يعناية قبل الاستخدام، كما ننصح بالاحتفاظ به في مكان يسهل الوصول إليه للرجوع إليه في المستقبل. إعلان المطابقة الخاص بلجنة الاتصالات الفيدر الية (خاص بالولايات المتحدة الأمريكية فقط) الجهة المسؤولة: شركة Brother العالمية 200 كروسينج بوليفار د بريدج واتر ، NJ 08807-0911، الو لايات المتحدة الأمريكية. ر قم الهاتف: 704-1700 (908) تعلن أن المنتج طابعة الملصقات الألكتر ونية P-touch من Brother اسم المنتج: PT-D450 رقم الطرآز: يتوافق مع الجزء 15 من قواعد لجنة الاتصالات الفيدر الية. تخضع عملية التشغيل للحالتين التاليين: (1) هذا الجهاز قد لا يتسبُّب في التداخل الضار، (2) يجب أن يقبل هذا الجهاز أي تداخل يتم استلامه بما في ذلك التداخل الذي قد يتسبب في التشغيل غير المرغوب فيه. تم اختبار هذا الجهاز والتأكد من توافقه مع الشروط المحددة للجهاز الرقمي ذي الفئة ب كما يتوافق مع الجزء 15 من قو اعد لجنة الاتصالات الفيدر البة. صممت هذه الشر و ط المحددة لتو فير الحماية المناسبة من التداخل الضار عند التركيب المنزلي. يعمل هذا الجهاز على توليد طاقة تر ددات الر اديو و استخدامها و إشعاعها، وقد يؤ دي عدم تركيبه واستخدامه وفقًا للتعليمات إلى حدوث تداخل ضار في اتصالات الراديو. على الرغم من ذلك، لا يوجدُ ما يضمن عدم حدوث التداخل عند التركيب الدقيق. إذا تسبب هذا الجهاز في حدوث تداخل ضار في استقبال الراديو أو التلغزيون والذي يمكن تحديده من خلال إيقاف تشغيل الجهاز وتشغيله مرة أخرى، يُنصح هذا المستخدم بمحاولة تصحيح هذا التداخُل عن طريق اتباع واحد أو أكثر من الإجر اءات التالية: تغيير اتجاه هوائي الاستقبال أو تغيير موقعه. زيادة المساحة التي تفصل بين الجهاز والمستقبل. توصيل الجهاز بمأخذ دائرة كهربائية مختلفة عن الدائرة التي يتم توصيل المستقبل بها. الاتصال بالموزع المعتمد أو أي فني لديه خبرة في صيانة أجهزة الراديو/التليفزيون للحصول على مساعدة. هام ينبغي استخدام كبل الواجهة المرفق لضمان توافقه مع الشروط المحددة للجهاز الرقمي ذي الفئة ب. يؤدي إجراء أي تغيرات أو تعديلات غير متفق عليها صراحة من قبل شركة. Brother Industries, Ltd إلى إبطال تخويل المستخدم في تشغيل الجهاز

إشعار بالتجميع والنشر

تم تجميع هذا الدليل ونشره تحت إشراف شركة Brother Industries, Ltd. ، و هو مخصص لتغطية أوصاف أحدث المنتجات ومواصفاتها. وتخضع محتويات هذا الدليل ومواصفات هذا المنتج للتغيير بدون إصدار إخطار بذلك.

إذا تم إصدار نسخ جديدة من برنامج D450ء قد لا يعكس هذا الدليل الميز ات التي تم تحديثها، ولذلك، قد تجد اختلاف بين البرنامج والمحتويات الواردة في هذا الدليل.

جميع الأسماء التجارية وأسماء منتجات الشركات التي تظهر على منتجات شركة Brother، والمستندات ذات صلة وأي مواد أخرى متعلقة بالشركة هي علامات تجارية أو علامات تجارية مسجلة للشركات الخاصة بها. تعد BROTHER إما علامة تجارية أو علامة تجارية مسجلة لصالح شركة Brother Industries, Ltd.

# مقدمة المحتوييات

| 3<br>4<br>6                                                                                                    | الوصف العام.<br>احتياطات الأمان<br>احتياطات عامة.                                                                                                    |
|----------------------------------------------------------------------------------------------------|----------------------------------------------------------------------------------------------------|
| 7.                                                                                                    | بدء التشغيل.                                                                                                    |
| 7                                                                                                    | اخر اج حهاز P-touch من العبوة .                                                                                                    |
| 7                                                                                                    | ر وي به و LCD و لو حة المفاتيح.                                                                                                    |
| 9                                                                                                    | مصدر الطاقة وشريط الكاسيت                                                                                                    |
| 9                                                                                                    | عند استخدام محول النَّبَار المتردد (AD-E001).                                                                                                    |
|                                                                                                    | عند استخدام ست بطاريات قلوية جديدة مقاس (AA (LR6) أو بطاريات هيدريد نيكل المعدني Ni-MH                                                                                                    |
| 9                                                                                                    | المشحونة بالكامل (HR6)                                                                                                    |
| 10                                                                                                    | إدخال الأشرطة                                                                                                    |
| 11.                                                                                                    | تشعيل/ إيقاف تشغيل الجهاز                                                                                                    |
| 11.                                                                                                    | ضبط اللغة والوحدة                                                                                                    |
| 11.                                                                                                    | Language (اللغة).                                                                                                    |
| 11.                                                                                                    | Unit (الوحدة)                                                                                                    |
| 11.                                                                                                    | تلقيم الشريط ُ                                                                                                    |
| 11.                                                                                                    | ضبط شاشة عرض LCD                                                                                                    |
| 11.                                                                                                    | لي الحصور التعالية المستقدم المستقدم المستقدم المستقدم المستقدم المستقدم المستقدم المستقدم المستقدم المستقدم ا                                                                                                    |
| 12                                                                                                    | الإضباءة الخلفية                                                                                                    |
| 12                                                                                                    | كيفية استُخدام P-touch                                                                                                    |
| 12                                                                                                    | P-touch iles induction                                                                                                    |
| 16                                                                                                    |                                                                                                    |
| 13                                                                                                    | قص مصفى بوسطة عهد المالية المناقبة الملصقات بكمبيوتر شخصى                                                                                                    |
| 13                                                                                                    | م معلى بورست بهر (1000) .<br>قم بعمل مصفى عن طريق توصيل جهاز طباعة الملصقات بكمبيوتر شخصي                                                                                                    |
| 13<br>15                                                                                                    | قم بعمل بوست بهر المالة الم<br>قم بعمل ملصق عن طريق توصيل جهاز طباعة الملصقات بكمبيوتر شخصي<br>تحرير ملصق                                                                                                    |
| 13<br>13<br>15                                                                                                    | قم بعمل بوست بهر (1000) از طباعة الملصقات بكمبيوتر شخصى<br>تحرير ملصق عن طريق توصيل جهاز طباعة الملصقات بكمبيوتر شخصي<br>إدخال النص وتحريره                                                                                                    |
| 13<br>15<br>15<br>15                                                                                                    | قم بعمل ملصق بو سعد بهر (1000) از طباعة الملصقات بكمبيوتر شخصي.<br>تحرير ملصق عن طريق توصيل جهاز طباعة الملصقات بكمبيوتر شخصي.<br>إدخال النص وتحريره<br>إدخال النص من لوحة المفاتيح                                                                                                    |
| 13<br>15<br>15<br>15<br>15                                                                                                    | قم بعمل ملصق عن طريق توصيل جهاز طباعة الملصقات بكمبيوتر شخصي<br>تحرير ملصق<br>إدخال النص وتحريره<br>إضال النص من لوحة المفاتيح<br>إضافة سطر جديد.                                                                                                    |
| 13<br>15<br>15<br>15<br>15<br>15                                                                                                    | قم بعمل ملصق عن طريق توصيل جهاز طباعة الملصقات بكمبيوتر شخصي<br>تحرير ملصق عن طريق توصيل جهاز طباعة الملصقات بكمبيوتر شخصي<br>إدخال النص وتحريره<br>إدخال قدم من لوحة المفاتيح<br>إضافة مطر جديد                                                                                                    |
| 13<br>15<br>15<br>15<br>15<br>15<br>15                                                                                                    | قم بعمل ملصق بود المالة المالية الملصقات بكمبيوتر شخصي<br>تحرير ملصق<br>إبخال النص وتحريره<br>إبخال لعم من لوحة المفاتيح<br>إضافة كتلة جديدة<br>حذف نص                                                                                                    |
| 13<br>15<br>15<br>15<br>15<br>15<br>15<br>15                                                                                                    | قم بعمل مصفى عن طريق توصيل جهاز طباعة الملصقات بكمبيوتر شخصى.<br>تحرير ملصق<br>إبخال النص وتحريره<br>إبخال النص من لوحة المفاتيح<br>إضافة كتلة جديدة<br>إضافة متلة جديدة<br>إدراج علامة تبويب                                                                                                    |
| 13<br>15<br>15<br>15<br>15<br>15<br>15<br>16<br>16                                                                                                    | قم بعمل ملصق عن طريق توصيل جهاز طباعة الملصقات بكمبيوتر شخصي<br>تحرير ملصق<br>إدخال النص و تحريره<br>إدخال النص من لوحة المفاتيح<br>إضافة مسطر جديد<br>إضافة كتلة جديدة<br>ايراح علامة تيريي<br>استخدام تذكير النص                                                                                                    |
| 13<br>15<br>15<br>15<br>15<br>15<br>16<br>16                                                                                                    | قم بعمل ملصق عن طريق توصيل جهاز طباعة الملصقات بكمبيوتر شخصي<br>تحرير ملصق<br>إبخال النص وتحريره<br>إبخال النص من لوحة المقاتيح<br>إضافة تعطر جديد<br>الضافة كتلة جديدة<br>ارزاج علامة تبويب<br>منف ذاكرة تذكير النص                                                                                                    |
| 13<br>15<br>15<br>15<br>15<br>15<br>16<br>16<br>17                                                                                                    | قم بعمل ملصق عن طريق توصيل جهاز طباعة الملصقات بكمبيوتر شخصي<br>تحرير ملصق عن طريق توصيل جهاز طباعة الملصقات بكمبيوتر شخصي<br>إدخال النص وتحريره<br>إدخال قدم من لو حديد<br>الضافة كتلة جديدة<br>الراج علامة تيويب<br>حدف ذاكرة تذكير النص<br>تغيير إعداد تذكير النص                                                                                                    |
| 13<br>15<br>15<br>15<br>15<br>15<br>15<br>16<br>16<br>17<br>17                                                                                                    | قم بعمل ملصق بر سند بهر (مان00، از طباعة الملصقات بكمبيوتر شخصي.<br>تحرير ملصق<br>إبخال النص وتحريره<br>إبخال تسم من لوحة المفاتيح.<br>إضافة كتلة جديدة<br>المنافة كتلة جديدة<br>دو اح علامة تيويب.<br>حذف نص<br>دف اكر النص<br>وبحال الرموز                                                                                                    |
| 13<br>15<br>15<br>15<br>15<br>15<br>15<br>16<br>16<br>17<br>17<br>17                                                                                                    | قم بعمل ملصق عن طريق توصيل جهاز طباعة الملصقات بكمبيوتر شخصي<br>تحرير ملصق<br>إبخال النص وتحريره<br>إضافة سطر جديد<br>اضافة كتلة جديدة<br>الراح علامة تقويب<br>حذف ذاكير النص<br>تغيير إعداد تذكير النص<br>إبخال الرموز باستخدام وظيفة الرمز                                                                                                    |
| 13<br>15<br>15<br>15<br>15<br>15<br>15<br>16<br>17<br>17<br>17<br>17                                                                                                    | قم بعمل ملصق عن طريق توصيل جهاز طباعة الملصقات بكمبيوتر شخصي<br>تحرير ملصق<br>إبخال النص وتحريره<br>ابخال النص من لوحة المفاتيح<br>اضافة عطر جديد<br>المنقدة تعليه جديدة<br>استخدام تنكير النص<br>منف ذاكرة تنكير النص<br>ابخال الرموز<br>ابدال الرموز باستخدام وظيفة الرمز<br>ضبط تاريخ الرمز                                                                                                    |
| 13<br>15<br>15<br>15<br>15<br>15<br>15<br>16<br>16<br>17<br>17<br>17<br>17<br>17                                                                                                    | قم بعمل ملصق عن طريق توصيل جهاز طباعة الملصقات بكمبيوتر شخصي<br>تحرير ملصق عن طريق توصيل جهاز طباعة الملصقات بكمبيوتر شخصي<br>إبخال النص وتحريره<br>الناص وتحريره<br>الناص من لو جها<br>المتقام تنكير النص<br>حذف ذاكر تذكير النص<br>البخال الرموز باستخدام وظيفة الرمز<br>البخال الأحرف المشددة                                                                                                    |
| 13<br>15<br>15<br>15<br>15<br>15<br>15<br>16<br>17<br>17<br>17<br>17<br>19<br>00                                                                                                    | قم بعمل ملصق عن طريق توصيل جهاز طباعة الملصقات بكمبيوتر شخصي<br>تحرير ملصق عن طريق توصيل جهاز طباعة الملصقات بكمبيوتر شخصي<br>إبخال النص وتحريره<br>المناقة تكلم جديد<br>المناقة كتلة جديدة<br>المنام تكرير النص<br>المنام تكرير النص<br>المنام تكرير النص<br>المنار موز<br>البخال الرموز باستخدام وظيفة الرمز<br>فضط تاريخ الرمز<br>(بحال الأحرف المشددة<br>ضبط سات الأحرف ([Font] (الحجم)/(Width] (العرض)/                                                                                                    |
| 13         15           15         15           15         15           15         15           16         17           17         17           19         20                                                             | قم بعمل ملصق عن طريق توصيل جهاز طباعة الملصقات بكمبيوتر شخصي<br>تحرير ملصق<br>إبحال النص وتحريره<br>إضافة سطر جديد<br>الضافة كتلة جديدة<br>الراح علامة تمويي<br>الراح علامة تمويي<br>المتخدم تذكير النص<br>استخدام تذكير النص<br>البحال الرموز باستخدام وظيفة الرمز<br>البحال الأحرف المشددة.<br>الحال الأحرف المشددة<br>الحال الأحرف المشدة<br>الحال الأحرف المشدة                                                                                                    |
| 13         15           15         15           15         15           15         15           16         17           17         17           20         20                                                             | قم بعمل ملصق عن طريق توصيل جهاز طباعة الملصقات بكمبيوتر شخصي.<br>تحرير ملصق<br>إبخال النص وتحريره<br>إبخال النص وتحريره<br>إضافة كتلة جديدة<br>النقافة كتلة جديدة<br>الراح علامة تفوير بعد<br>المتقدام تذكير النص<br>المقام تذكير النص<br>البخال الرموز باستخدام وظيفة الرمز<br>البخال الرموز باستخدام وظيفة الرمز<br>البخال الأحرف المشددة<br>منبط سمات الأحرف (Size] (المحجه/(Width) (العرض)/<br>السعر) (السطر/)(Size)                                                                                                    |
| <b>13</b><br><b>15</b><br><b>15</b><br><b>15</b><br><b>15</b><br><b>15</b><br><b>15</b><br><b>16</b><br><b>17</b><br><b>17</b><br><b>17</b><br><b>17</b><br><b>17</b><br><b>17</b><br><b>19</b><br><b>20</b><br><b>20</b> | قم بعمل ملصق عن طريق توصيل جهاز طباعة الملصقات بكمبيوتر شخصي<br>تحرير ملصق<br>إبخال النص وتحريره<br>إبخال النص من لوحة المقاتيح<br>النائة سطر جديد<br>المنائة عطر جديد<br>المائة منذ براج علامة تبويب<br>المتخام تذكير النص<br>المتخام تذكير النص<br>النخال الرمز<br>البخال الرمز باستخدام وظيفة الرمز<br>البخال الأحرف المشدة.<br>المحال السطر)/[Size] (الحج)/(Width) (العرض)/<br>العرائي (السطر)/(Size) (الحجا)/(Size)<br>منبط سمات الأحرف وفقا للماصق.<br>الحيا السطر)/(Size) (الحجان)/(Size)<br>منبط سمات الأحرف وفقا للماصق. |
| <b>13</b><br><b>15</b><br><b>15</b><br><b>15</b><br><b>15</b><br><b>15</b><br><b>15</b><br><b>16</b><br><b>17</b><br><b>17</b><br><b>17</b><br><b>17</b><br><b>17</b><br><b>17</b><br><b>17</b><br><b>17</b>              | قم بعمل ملصق عن طريق توصيل جهاز طباعة الملصقات بكمبيوتر شخصي<br>تحرير ملصق<br>ابحال النص وتحريره<br>اوضافة كللة جديدة<br>الضافة كللة جديدة<br>الراح علمة تمويب<br>الراح علمة تمويب<br>المتحدام تذكير النص<br>المتحدام وطبية الرمز<br>البحال الرموز باستخدام وطبية الرمز<br>البحال الامرو في المتحدة<br>ضبط سمات الأحر ف وفقا الملصق<br>منبط سمات الأحر ف وفقا الملصق<br>منبط سمات الأحر ف وفقا الملصق<br>منبط سمات الأحر ف وفقا الملصق                                                                                            |

| مقدمة                                                                                                    |                                                                                                    |
|----------------------------------------------------------------------------------------------------|----------------------------------------------------------------------------------------------------|
| 24                                                                                                    | ضبط سمات الملصق ([Length] (الطول) / [Cut Option] (خيار القص) /<br>الطول الشريط))                                                                                                    |
| 24<br>24<br>27                                                                                                    | استخدام معطبات التنسيق اللقاني.<br>استخدام Ptenplates (القرائب).<br>استخدام Block (avoits (مطبات الكتار)                                                                                                    |
| 30<br>30                                                                                                    | انشاء ملصق البار كو                                                                                                    |
| 32                                                                                                    | تحرير الباركود وحذفه                                                                                                    |
| 33                                                                                                    | طباعة ملصق                                                                                                    |
| 33                                                                                                    | معاينة الملصقات.                                                                                                    |
| 33                                                                                                    | طباعة الملصقات                                                                                                    |
| 33                                                                                                    | طباعة نسخة واحدة أو عدة نسخ                                                                                                    |
| 34                                                                                                    | تدقد صفحات الطداعة                                                                                                    |
| 24                                                                                                    | الاليامة الديكرية                                                                                                    |
| 34                                                                                                    | الطباعة المعدوسة                                                                                                    |
| 34                                                                                                    | ضبط خیار آت قص السریط.<br>[arge Margin] ( هامش کند ) / [Small Margin] ( هامش صغرد ) /                                                                                                    |
| 34                                                                                                    | [Chain] (الأساد الذي القرب) [No Cut] (عد القرب) [Chain] (الأشريط الغامي)                                                                                                    |
| 34                                                                                                    |                                                                                                    |
| 36                                                                                                    | تعذيل طول الملصق                                                                                                    |
| 37                                                                                                    | الطباعة من بين مجموعة الملصقات                                                                                                    |
| 37                                                                                                    | طباعة ملصق من بين مجمو عة الملصقات المخز نة في جهاز P-touch                                                                                                    |
| 38                                                                                                    | تنزيل فئة جديدة لمجموعة الملصقات                                                                                                    |
| ~~                                                                                                    |                                                                                                    |
| 39                                                                                                    | استخدام داكرة الملف                                                                                                    |
| 39                                                                                                    | استخدام داكرة الملف                                                                                                    |
| 39<br>39                                                                                                    | استخدام داكرة الملف<br>حفظ ملفات الملصق<br>طناعة أو فتح أو حذف ملصة، محفة ظ                                                                                                    |
| 39<br>39<br>39                                                                                                    | استخدام داگر 5 الملف<br>عظر المات العلصق.<br>طباعة أو فتح أو حذف ملصق محفرظ.<br>Pintfl (حراصة)                                                                                                    |
| 39<br>39<br>39<br>39                                                                                                    | استخدام داگرة الملف<br>حفظ ملفات الملصق<br>طباعة أو فتح أو حذف ملصق محفوظ                                                                                                    |
| 39<br>39<br>39<br>39                                                                                                    | استخدام داكرة الملف<br>حفظ ملفات الملصق .<br>طباعة أو فتح أو حذف ملصق محفوظ<br>[Print] (طباعة)                                                                                                    |
| 39<br>39<br>39<br>39<br>39<br>39                                                                                                    | استخدام داگر 5 الملف<br>حنظ مافات الملصق<br>طباعة او خذف ملصق محفوظ.<br>[Print] (طباعة)<br>[Open] (فتح)<br>[Delete] (حنف).                                                                                                    |
| 39<br>39<br>39<br>39<br>39<br>39<br>39                                                                                                    | استخدام داكرة الملف<br>حفظ ملفات الملصق<br>طباعة أو هذه علصق محفوظ<br>[Pint] (طباعة)<br>[Open] (هنج)<br>[Delete] (حذف)<br>إعادة تعيين جهاز P-touch و صديانته                                                                                                    |
| 39           39           39           39           39           39           39           39           39           40                                                                                                    | استخدام داكرة الملف<br>حفظ ملفات الملصق<br>طباعة أو فتح أو حذف ملصق محفوظ<br>[Pint] (طباعة)<br>[Popen] (فتح)<br>[Delete تعيين جهاز P-touch و صديانته<br>إعادة تعيين جهاز P-touch                                                                                                    |
| 39           39           39           39           39           39           39           40           40                                                                                                    | استخدام داكرة الملف<br>حفظ ملفات العلصق<br>طباعة أو فقح أو حذف علصق محفوظ<br>[Pint] (طباعة)<br>[Poleto] (قتع)<br>إعادة تعيين جهاز P-touch و صيانته<br>إعادة تعيين جهاز P-touch و صيانته<br>إعادة تعيين البيانات باستخدام مفتاح البداية.                                                                                                    |
| 39           39           39           39           39           39           39           40           40           40                                                                                                    | استخدام داكرة الملف<br>حفظ ملفات العلصق<br>طباعة أو فتخ علصق محفوظ<br>[Pint] (طباعة)<br>[Potet] (طباعة)<br>[عادة تعيين جهاز P-touch و صديانته .<br>[عادة تعيين جهاز P-touch و صديانته .<br>[عادة تعيين البيانات باستخدام مفتاح البداية.<br>[عادة تعيين البيانات إلى إحدادات المحالية (الشقر اضبة باستخدام لوحة مفاتيح جهاز P-touch.                                                                                               |
| 39           39           39           39           39           39           39           39           40           40           40           40                                                                                                    | استخدام داكرة الملف<br>عنظ مانا الملصق<br>المباعة أو حذف ملصق محفوظ.<br>[Pint] (طباعة)<br>[Open] (فتح)<br>[عادة تعيين جهاز P-touch و صيانته.<br>[عادة تعيين البيانات باستخدام مفتاح البداية.<br>[عادة تعيين البيانات إلى إحادات المصنع الافتر اضية باستخدام لوحة مفاتيح جهاز P-touch                                                                                                    |
| 39           39           39           39           39           39           39           39           40           40           40           41                                                                                                    | استخدام داكرة الملف<br>حفظ ملفات العلصق<br>طباعة أو فنت ملص محفوظ<br>[Pint] (طباعة)<br>[Polete] (فتح)<br>[عادة تعيين جهاز P-touch و صيانته<br>إعادة تعيين جهاز P-touch و صيانته.<br>[عادة تعيين البيانات باستخدام مفتاح البداية.<br>[عادة تعيين البيانات إلى إعادات المصنع الافتر اضية باستخدام لوحة مفاتيح جهاز P-touch<br>تتابي البيان البيان المنال معتال البداية.<br>تتابي البيان البيان المال معتال البداية.                 |
| 39           39           39           39           39           39           39           39           39           39           39           39           39           40           40           40           41           42                                                                               | استخدام داكرة الملف<br>حفظ ملفات العلصق<br>طباعة أو فتخ علصق محفوظ<br>[Pint] (طباعة)<br>[Polete] (طباعة)<br>[عادة تعيين جهاز P-touch و صيانته<br>[عادة تعيين جهاز P-touch و صيانته<br>[عادة تعيين البيانات باستخدام مفتاح البداية.<br>الصيانة<br>الصيانة<br>تتناب الوحة<br>تتناب الحدة                                                                                                    |
| 39           39           39           39           39           39           40           40           40           41           42                                                                                                    | استخدام داكرة الملف<br>حنظ مافات الملحق<br>بطاعة أو حذف ملحش محفوظ.<br>[Pint] (طباعة).<br>[عادة تعيين جهاز P-touch و صيانته.<br>[عادة تعيين جهاز P-touch و صيانته.<br>[عادة تعيين البيانات باستخدام مفتاح البداية<br>[عادة تعيين البيانات إلى إحادات المصنع الافتر اضبة باستخدام لوحة مفاتيح جهاز P-touch<br>تتظيف الوحدة.<br>يتظيف الوحدة.<br>يتظيف إلى الطباعة                                                                  |
| 39           39           39           39           39           39           39           40           40           41           42           42                                                                                                    | استخدام داكرة الملف<br>حفظ ملفات الملصق.<br>طباعة أو فقح أو حذف ملصق محفوظ<br>[Pint] (طباعة).<br>[Polete] (قتح).<br>[عادة تعيين جهاز P-touch و صيانته.<br>[عادة تعيين جهاز P-touch و صيانته.<br>[عادة تعيين البيانات باستخدام مقتاح البداية.<br>[عادة تعيين البيانات إلى إعادات المصنع الافتر اضية باستخدام لوحة مفاتيح جهاز P-touch<br>تتظيف الوحدة.<br>تتظيف رأس الطباعة.                                                       |
| 39           39           39           39           39           39           39           40           40           40           40           40           40           41           42           43                                                                                                    | استخدام داكرة الملف<br>حفظ ملفات العلصق<br>طباعة او قدم علصق محفوظ<br>[Pint] (طباعة)<br>[Potent] (طباعة)<br>[عادة تعيين جهاز P-touch و صيانته<br>إعادة تعيين جهاز P-touch و صيانته<br>إعادة تعيين ليبانات باستخدام مفتاح البداية.<br>الصيانة.<br>الصيانة.<br>تتظيف الوحدة .<br>تتظيف الوحدة .<br>استكثماف الأعطال و إصلاحها                                                                                                    |
| 39           39           39           39           39           39           39           40           40           40           40           40           41           42           43                                                                                                    | استخدام داكرة الملف<br>حفظ مافات الصوق<br>المنتخدام داكرة الملف<br>[Pint] (طباعة)<br>[Open] (فتح)<br>[عادة تعيين جهاز P-touch و صيانته.<br>[عادة تعيين البيانات باستخدام مفتاح البداية<br>[عادة تعيين البيانات إلى إحادات المصنع الافتر اضية باستخدام لوحة مفاتيح جهاز P-touch<br>الصيانة.<br>تتطيف الوحدة.<br>استكثماف الأعطال و إصلاحها<br>ما يجب فعله عند.                                                                     |
| 39           39           39           39           39           39           39           39           40           40           40           40           41           42           43           43                                                                                                    | استخدام داكرة الملف<br>حفظ ملفات الملحق<br>المعاعة أو حذف ملحسق محفوظ.<br>[Pint] (طباعة).<br>[Plete تعيين جهاز P-touch و صيائته.<br>[عادة تعيين جهاز P-touch و صيائته.<br>[عادة تعيين البيانات باستخدام مفتاح البداية<br>الصيائة.<br>الصيائة.<br>تتطيف الوحدة.<br>استكثماف الأعطال و إصلاحها<br>عند ظهور رسالة خطا في شاشة العرض                                                                                                  |
| 39                                                                                                    | استخدام داكرة الملف<br>حفظ ملفات العلصق<br>طباعة أو يقذ علصق محفوظ<br>[Pint] (طباعة)<br>[Polet] (شج)<br>[عادة تعيين جهاز P-touch و صيانته<br>إعادة تعيين لبيانات باستخدام مفتاح البداية.<br>[عادة تعيين البيانات باستخدام مفتاح البداية.<br>[عادة تعيين البيانات الى إعادات المصنع الافتر اضية باستخدام لوحة مفاتيح جهاز P-touch<br>تتنظيف الوحة<br>تتنظيف الوحة<br>استكشاف الأعطال و إصلاحها<br>عند ظهور رسالة خطا في شاشة العرض |
| 39         39           39         39           39         39           39         39           39         39           40         40           40         40           41         41           42         42           43         43           44         43           44         44           45         45 | استخدام داكرة الملف<br>حفظ مافات الملعنق<br>باعامة او قدف ملصق محفوظ.<br>[Pint] (طباعة).<br>[Open] (فتح).<br>[عادة تعيين جهاز P-touch و صيانته.<br>[عادة تعيين بهاز العالم.<br>[عادة تعيين البانات باستخدام مفتاح البداية.<br>[عادة تعيين البانات باستخدام مفتاح البداية.<br>[عادة تعيين البانات باستخدام مفتاح البداية.<br>[عادة تعليف الوحدة.<br>المواتة.<br>ما يجب فعله عند<br>ما يجب فعله عند<br>المواصفات.                   |

.

<sup>مقدمة</sup> الوصف العام

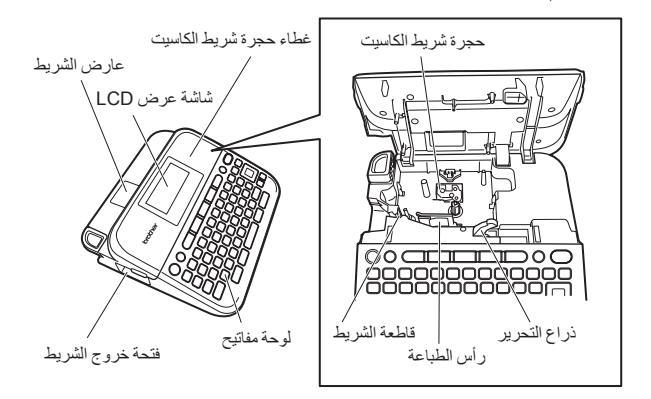

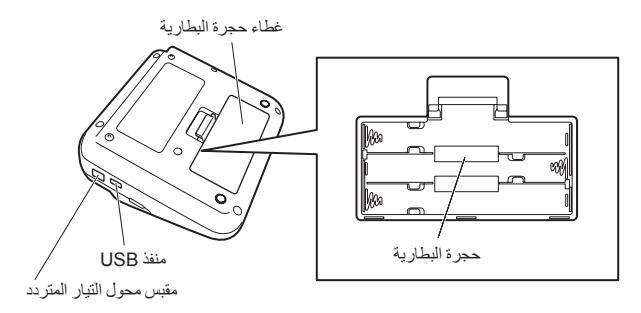

مقدمة

احتباطات الأمان

لتجنب تعرض الجهاز للإصابة أو التلف، يتم شرح الملاحظات الهامة باستخدام عدة رموز. وفيما يلي بيان هذه الرموز ومدلو لاتما

| يشير إلى موقف خَطِر محتمل، وإذا لم يتم تجنبه فقد يؤدي إلى الوفاة أو وقوع<br>إصابات خطيرة. | 🛦 تحذير  |
|-------------------------------------------------------------------------------------------|----------|
| يشير إلى موقف خَطر محتمل، وإذا لم يتم تجنبه فقد يؤدي إلى وقوع إصابات طفيفة<br>أو متوسطة.  | لم تنبيه |

فيما يلى الرموز المستخدمة في هذا الدليل:

مشروبات عليها على سبيل المثال.

| لا تلمس جزءًا محددًا من الجهاز .     | $\otimes$ | الإجراء غير مسموح به. | $\bigcirc$ |
|--------------------------------------|-----------|-----------------------|------------|
| نزع القابس أمر ضروري.                | C         | إجراء إلزامي.         | 0          |
| إنذار باحتمال التعرض لصدمة كهربائية. |           | لا تقم بفك الجهاز .   |            |

### \Lambda تحذير

اتبع هذه الإرشادات لتفادى خطر التعرض للحروق أو الإصابة أو الصدمات الكهربية أو الانفجار أو ارتفاع درجة الحرارة أو الروائح غير الطبيعية أو الدخان.

نظرًا لأنه قد بنجم عن و صول السائل المتسر ب استخدم دائمًا الجهد الكهربي المحدد ومحول التيار A A من البطاريات إلى عينيك فقدان البصر، لذا اغسل المتردد المقترح (AD-E001) المرفق مع عينيك على الفور بكمية كبيرة من الماء النظيف، P-touch لتفادي تعطل الجهاز أو تلفه. ثم اطلب الرعابة الطبية. لا تلمس محول التّيار المتردد وجهاز P-touch A يحظر فك أو تعديل P-touch/ محول التيار  $\odot$ أثناء العاصفة الرعدبة؛ المتردد/ البطاريات. لا تستخدم جهاز P-touch/محول التيار المتردد  $\bigcirc$ لا تدع مجالاً لتلامس أي جسم معدني مع طرفي  $\odot$ في أماكن ذات رطوبة عالية مثل المراحيض. ز ائد و ناقص للبطار بة. لا تضع أجسامًا تُقيلة على الجهاز أو تُعرّض كبل  $\bigcirc$ تجنب استخدام الأدوات الحادة مثل الملاقيط أو  $\odot$ الطاقة أو المأخذ للتَّلف. لا تقم بلَّي كَبِل الطاقَّة أو الأقلام المعدنية، لتغيير البطاريات سحيه بالقوة. امسك دومًا محوَّل آلتيار المتر دد عند لا تلق البطاريات في النار أو تعرضها للحرارة.  $\odot$ فصله من مقبس التيار الكهربي. تأكد من إدخال المأخذ بشكل كآمل في مقبس التيار 0 R افصل محول التيار المتر دد، و أز ل البطار يات الكهربي. ولا تستخدم مقبسًا غير محكم التركيب. و تو قف عن استخدام P-touch على الفور ، إذا لا تدع مجالاً لتعرض P-touch/محوّل التيار  $\odot$ لاحظت انبعاث ر ائحة غريبة أو سخونة أو تغييرًا المتردد/ مأخذ التيار الكهربي/البطاريات للبلل، في لون أو شكل الجهاز أو أي شيء أخر غير من خلال الإمساك بها بأيدٍ مبتلة أو سكب

معتاد أثناء استخدام الجهاز أو تخزينه.

مقدمة

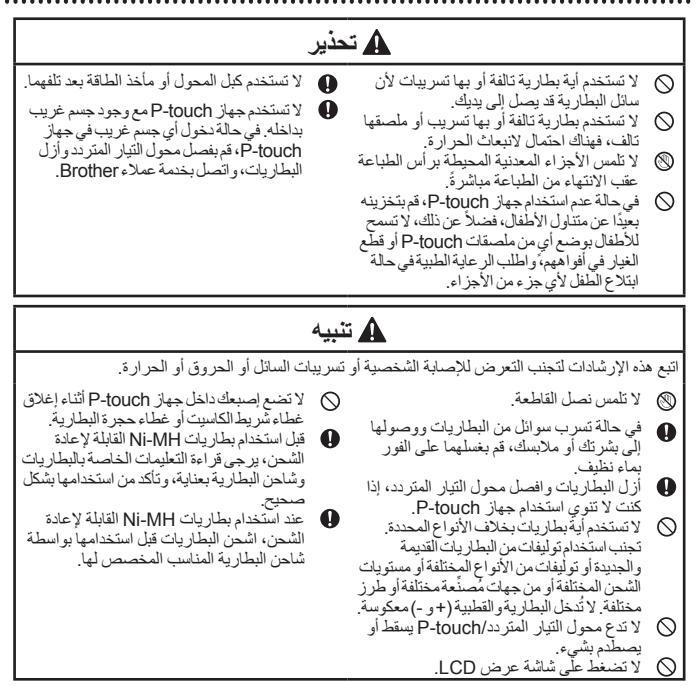

احتياطات عامة

- وفقًا للموقع والمواد والظروف البينية، من المحتمل أن يتم نزع الملصق أو يصبح غير قابل للإزالة، ومن المحتمل أيضًا أن يتغير لونه أو يتحول إلى أشياء أخرى، ومن ثم، فعليك التحقق من الظروف البينية والمواد قبل وضع الملصق.
  - لا تستخدم جهاز P-touch بأية طريقة أو لأي غرض بخلاف ما هو موضح في هذا الدليل، فقد يتسبب ذلك في وقوع إصابات أو إتلاف جهاز P-touch.
- استخدم فقط أشرطة Brother TZe مع جهاز P-touch، لا تستخدم الأشرطة التي لا تحتوي على علامة على .
  - · استخدم فقط قطعة قماش جافة وناعمة لتنظيف جهاز طبع الملصقات ولا تستخدم الكحول أو المذيبات العضوية. الأخرى في تنظيفها.
    - استخدم قطعة قماش ناعمة لتنظيف رأس الطابعة؛ ولا تلمسها بأصابعك أبدًا.
- لا تضع أية أجسام غريبة داخل فتحة خروج الشريط، أو موصل محول التيار المتردد أو منفذ USB أو غير ذلك.
- لا تعرض جهاز P-touch/ البطاريات/ محول التيار المتردد لضوء الشمس المباشر أو المطر أو تضعه بجوار المدخانات أو أية أجهزة تصدر درجة حرارة عالية أو أية مواقع أخرى ذات درجة حرارة مرتفعة أو منخفضة (مثل المحلول حوالتاليوا و في الجزء الخلفي من سيارتك) أو الأماكن ذات الرطوبة العالية أو الملينة بالأثرية.
  - لا تضغط بقوة على ذراع القاطعة.
  - لا تحاول الطباعة إذا كان الكاسيت فارعًا، لأن هذا قد يؤدي إلى تلف رأس الطباعة.
  - لا تسحب الشريط أثناء عملية الطباعة أو التلقيم؛ نظرًا أن ذلك قد يؤدي إلى تلف الشريط أو جهاز P-touch.
     يوصى باستخدام كبل USB المرفق مع جهاز P-touch، وفي حالة استخدام كبل USB أخر، يجب التأكد من
    - كونه على درجة عالية من الجودة. يت تقال أخسان من الجودة . يت تقال أخسان من الجرية الذلك ترفي بالرميان من d toush أي منذ إسلامها الإليان من الحي
  - يتم فقدان أية بيانات محفوظة في الذاكرة في حال عطل جهاز P-touch أو عند إصلاحه أو إذا انتهت صلاحية البطاريات.
    - جهاز P-touch غير مزود بميزة الشحن اللازمة للبطاريات القابلة لإعادة الشحن.
      - قد يختلف النص المطبوع عن النص الذي يظهر على شاشة LCD.
        - قد يختلف طول الملصق المطبوع عن طول الملصق المعروض.
- عند فصل الطاقة لمدة دقيقتين، يتم مسح جميع النصوص وإعدادات التنسيق وأية ملفات نصية محفوظة في الذاكرة.
- يمكنك أيضًا استخدام أنبوب الانكماش الحراري في هذا الطراز. يرجى زيارة الموقع الألكتروني لشركة Brother
   يمكنك طياعة إطارات الطياعة أو قوالب بيانات المعلومات. لا يمكنك طياعة إطارات الطياعة أو قوالب بيانات جهاز المحلومات على مزيدم المعلومات.
   جهاز P-touch المعدة مسبقاً أو استخدام إحدادات خط معينة عند استخدام أنبوب الانكماش الحراري، كما قد تظهر الأحوف المعلوم عنه جمع أصغر عند استخدام شريط ZZ
  - نائد من قراءة التعليمات المزودة مع الأشرطة القُمانية أو الأشرطة اللاصقة القوية أو الأشرطة الأخرى الخاصة، والتزم بكافة الاحتياطات المذكورة في التعليمات.
    - · يتم وضع لاصق واقي وشفاف من البلاستيك على الشاشة أثناء التصنيع والشحن. يجب إزالة هذا اللاصق قبل الاستخدام.

مقدمة

بدء التشغيل

إخراج جهاز P-touch من العبوة

### محتويات عبوة الكرتون

### جهاز P-touch

بادنة تشغيل شريط الكاسيت

محول التيار المتردد

کبل USB

دليل المستخدم

### شاشة عرض LCD ولوحة المفاتيح

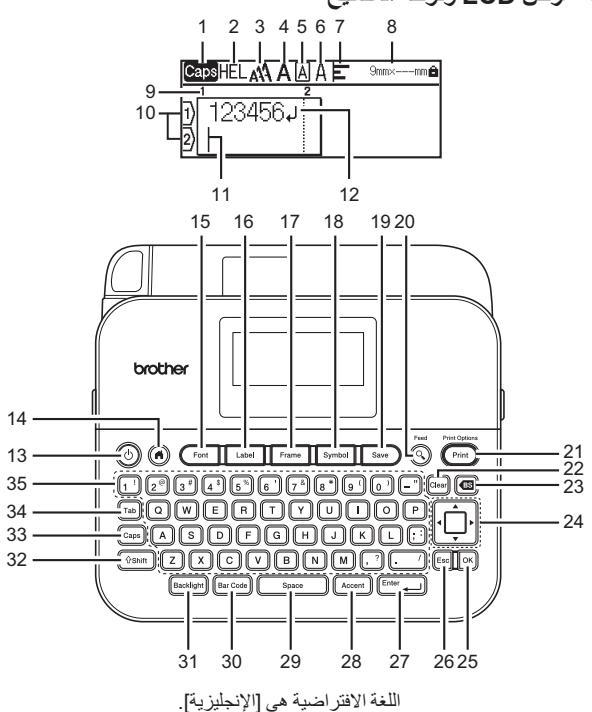

| بدء التشغيل                 |     |                         | ••• |
|-----------------------------|-----|-------------------------|-----|
| Print (طباعة)               | .21 | وضع Caps                | .1  |
| Clear (مسبح)                | .22 | إرشادات خاصة بالنمط     | 2-7 |
| BS (مسافة للخلف)            | .23 | عرض الشريط x طول الملصق | .8  |
| المؤشَّر                    | .24 | رقم الكتلة              | .9  |
| OK (موافق)                  | .25 | رقم السطر               | .10 |
| Esc (الغاء)                 | .26 | المؤشر                  | .11 |
| Énter (إدخَال)              | .27 | علامة الرجوع            | .12 |
| Áccent (الشدة)              | .28 | الطاقة                  | .13 |
| Space (الْمسافةُ)           | .29 | الصفحة الرنيسية         | .14 |
| Bár Ċode (الباركود)         | .30 | Font (الخط)             | .15 |
| Backlight (الإضاءة الخلفية) | .31 | Label (الملصق)          | .16 |
| Shift (إزاحة)               | .32 | Frame (الإطار)          | .17 |
| Caps (حروف کبیرة)           | .33 | Śymbol (الرمز)          | .18 |
| Tab (عُلامة تبويب)          | .34 | Save (حفظ)              | .19 |
| الأحرف                      | .35 | Feed (معاينة)           | .20 |

ملاحظة

- في حال تشغيل وضع caps، ستكتب جميع الأحرف كبيرة.
- بِمَكْن أن يصل طول النص الذي يتم إدخاله إلى 280 حرقًا.
- يُستخدم ((Shift)) مع مفاتيح الأحرف والأرقام لكتابة الأحرف الكبيرة أو الرموز الموضحة على الجانب العلوي الأيمن من المفاتيح.
  - يستخدم ▲ أو مع ((Shift)) للذهاب إلى بداية الكتلة السابقة أو اللاحقة.
    - يستخدم ◄ أو ◄ مع ((Shift)) للذهاب إلى بداية أو نهاية السطر الحالي.
  - أثناء اختيار الإعدادات، اضغط على ((Space)) للرجوع إلى العنصر الافتراضي.
    - اضغط على (Esc) لإلغاء أي عملية تشغيل، ما لم يذكر خلاف ذلك.
      - اضغط على () للرجوع إلى الشاشة الرئيسية.
  - قد يختلف طول الملصق الموضح على شاشة عرض LCD بدرجة طفيفة عن الطول الفعلي الملصق عند الطباعة.

بدء التشغيل

مصدر الطاقة وشريط الكاسيت

■ عند استخدام محول النيار المتردد (AD-E001) قم بإدخال المأخذ الموجود في كبل المحول في مقبس محول النيار المتردد على جانب الجهاز ، وأدخل المأخذ في أقرب مقبس كهربائي قياسي.

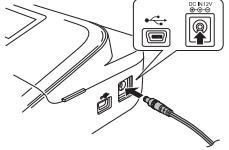

■ عند استخدام ست بطاريات قلوية جديدة مقاس (AA (LR6 أو بطاريات هيدريد نيكل المعدني. Ni-MH المشحونة بالكامل (HR6) تأكد من تو جيه أقطابها في الاتجاهات الصحيحة.

احد من توجيه المصبه في الإنجامات المصحيحة. لإز الة البطاريات، اتبع خطوات إجراء التثبيت بترتيب عكسي.

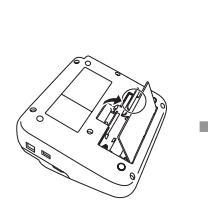

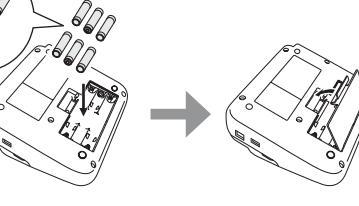

ملاحظة

- للقيام بنسخ احتياطي للذاكرة، نوصي باستخدام بطاريات قلوية مقاس (AR) AA أو بطاريات هيدريد نيكل المعدني (Ni-MH (HR6 ممًا عند استخدام محول التيار المتردد.
- لحماية ذاكرة جهاز P-touch و عمل نسخة اختياطية منها، يوصى عند نزع محول التيار المتر دد من القابس بتركيب بطاريات قلوية مقاس (AA (LR6، أو بطاريات هيدريد نيكل المعدني Mi-MH (HR6) في الجهاز .
  - عند فصل الطاقة لأكثر من دقيقتين، يتم مسح كافة إعدادات النص والتنسيقات، كما يتم مسح كافة الملفات النصية المخز نة في الذاكرة.
    - قم بإزالة البطاريات، إذا كنت لا تنوي استخدام جهاز P-touch لفترة زمنية طويلة.
- تخاص من البطارية في نقطة تجميع مناسبة، وليس ضمن النفايات المحلية العامة، فضلاً عن ذلك،
   تأكد من الالتز ام بجميع الضو ابط القانونية المحلية والدولية والفيدر الية.

بدء التشغيل

 عند تخزين البطارية أو التخلص منها، لفها (عن طريق تغطيتها باستخدام شريط سيلوفان على سبيل المثال)، لمنع حدوث دائرة كهربية قصيرة.

> (مثال عزل البطارية) 1. شريط سيلوفان 2. بطارية قلوية أو بطارية هيدريد نيكل المعدني Ni-MH

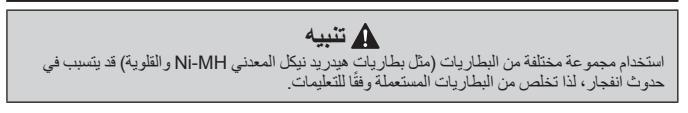

إدخال الأشرطة

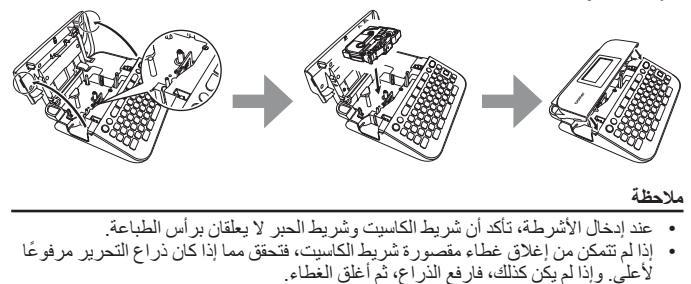

بدء التشغيل تشغيل/ **إيقاف تشغيل الجهاز** اضغط على (۞) لتشغيل جهاز P-touch مرة أخرى. ملاحظة ملاحظة

يتمتع جهاز P-touch بخاصية توفير الطاقة التي يتم ايقاف تشغيلها تلقائيًا، في حال عدم الضعط على أي مفتاح في غضون وقت معين وفي ظل ظروف تشغيل معينة. ارجع إلى "المواصفات" في صفحة 45.

ضبط اللغة والوحدة

■ Language (اللغة) عند تشغيل جهاز P-touch للمرة الأولى، يتعين عليك ضبط اللغة الافتر اضية، حيث يمكنك اختيار اللغة باستخدام ◄ أو ح، ثم الضغط على ((ok) أو ((\_\_\_\_\_\_\_)).

(آلاغدان) [Language F] ▼/▲ ← (Enter) أو (OK) ← (الاعدادان) [Settings] ►/ ← ← ((
ه)) English/Español/Français/Hrvatski/Italiano/Magyar/] ▼/▲ ← (Enter) أو (OK) Nederlands/Norsk/Polski/Português/Português (Brasil)/Română/Slovenski/ .((Enter)) أو ((Chite)) ← [Slovenský/Suomi/Svenska/Türkçe/Èeština/Dansk/Deutsch

الإعداد الافتر أضي هو [mm].

■ Unit (الوحدة)

> تلقيم الشريط لتلقيم الشريط، اضغط على المفاتيح التالية: ((Shift)) + (().

> > ضبط شاشة عرض LCD

■ LCD Contrast (تباين شاشة عرض LCD)

الإعداد الافتراضي هو [0].

(ه) ﴾ ♦ / ♦ [Adjustment] (الإعدادات) ﴾ ((ok) ﴾ (التعديل) ) (ه) أو ((Enteg.) ﴾ ♦ / ♦ [LCD Contrast] (تباين شاشة عرض LCD) ﴿ (هم) أو ((Enteg.) ) (ه) أو ((CR) ♦ (-2-+2) ♦ / ♦).

### ■ الإضاءة الخلفية

الإعداد الافتراضي هو [On] (تشغيل).

#### ملاحظة

- يمكن أيضًا ضبط إعداد الإضاءة الخلفية عن طريق الضغط على ((Backlight)).
  - يمكن توفير الطاقة عند إيقاف تشغيل الإضاءة الخلفية.
- يُمكن إيقاف تشغيل الإضاءة الخلفية تلقائيًا في حالة عدم وجود أي عملية تشغيل، ويمكن تشغيلها مرة ثانية عن طريق الضغط على أي مفتاح، ويتم إيقاف تشغيل الإضاءة الخلفية عند الطباعة.

# كيفية استخدام P-touch

P-touch عمل ملصق بواسطة جهاز P-touch

[بدء التشغيل]

إعداد جهاز P-touch ص. 7

### [إنشاء ملصق]

- إدخال النص وتحريره ص. 15
  - إدخال الرموز ص. 17
- إدخال الأحرف المشددة ص. 19
- استخدام مخططات التنسيق التلقائي ص. 24

#### ملاحظة

بالإضافة إلى إدخال النص، يحتوي جهاز P-touch على نطاق كبير من خيار ات التنسيق. أمثلة للملصقات التي يمكنك إنشائها باستخدام جهاز P-touch:

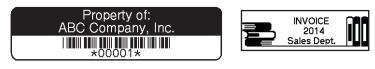

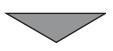

بدء التشغيل [طباعة ملصق] • طباعة ملصق ص. 33 ضبط خيار ات قص الشريط من 34 طباعة من مجموعة الملصقات من 37

#### ملاحظة

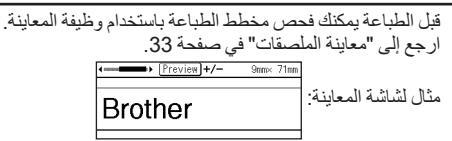

■قم بعمل ملصق عن طريق توصيل جهاز طباعة الملصقات بكمبيوتر شخصي [بدء التشغيل] يمكن توصيل جهاز طباعة الملصقاتِ هذا بكمبيوتر شخصي/Mac واستخدامه مع برنامج P-touch Editor لعمل ملصَّقات أكثر تفصيلاً. لاستخدام جهاز طباعة الملصقات المتصل بكمبيوتر شخصي، وصل هذا الجهاز بكمبيوتر شخصي عبر كبل USB المضمن وثبت برنامج P-touch Editor وبرامج التشغيل.

الميز ات

| P-touch Editor          | يسهل إنشاء باقة متنوعة من الملصقات المخصصة في مخططات معقدة<br>باستخدام الخط ط و الق الب و القصاصات |
|-------------------------|----------------------------------------------------------------------------------------------------|
|                         |                                                                                                    |
| برنامج تشغيل الطابعة    | يمكنك من طباعة الملصقات من جهاز P-touch المتصل عند استخدام                                         |
|                         | P-touch Editor على جهاز الكمبيوتر الشخصىي.                                                         |
| P-touch Update Software | يمكن تنزيل مجمو عات الملصقات وتصميمات الملصقات الجديدة المضافة<br>إلى جهاز P-touch.                |
|                         | بُالإضافة إلى ذلك، يمكن تحديث البرنامج لأحدث إصدار.                                                |

### موقع تنزيل برنامج التثبيت

 لم يتم إرفاق قرص مضغوط مع هذا المنتج.
 لتنزيل برامج تشغيل الطابعة وبرنامج مثل P-touch Editor 5.1 وتثبيتها على جهاز الكمبيوتر الشخصي، يمكنك زيارة موقع تنزيل برنامج التثبيت (www.brother.com/inst).

بدء التشغيل

كما تتاح البر امج وبر امج تشغيل الطابعة لتنزيلها بشكل فردي من قائمة البر امج وبر امج تشغيل الطابعة المتاحة عبر موقع الدعم الفني الخاص بنا كما هو موضح أدناه:

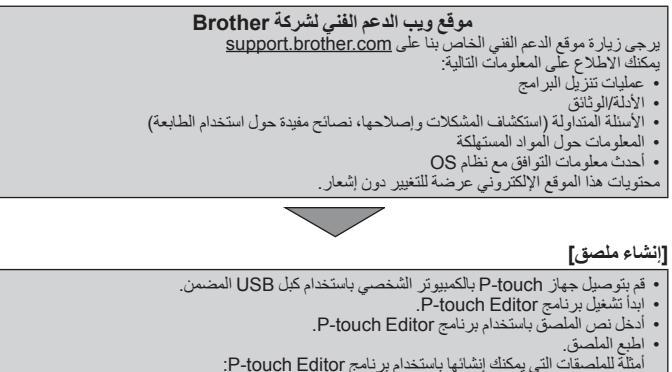

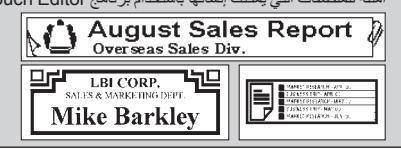

| تحرير ملصق                                                          |
|---------------------------------------------------------------------|
| إدخال النص وتحريره                                                  |
| إدخال النص من لوحة المفاتيح                                         |
| ()) ♦ / ♦ [(Enter_) (إنشاء ملصق) ﴾ ((م) أو ((Enter)) ﴾ إدخال الحرف. |
| ■ اضافة سطر جديد                                                    |
| حرك المؤشر الى نهاية السطر الحالي واضغط على ((Enter))               |

| صورة الملصق |                               | السطر 2   |            | السطر 1   |
|-------------|-------------------------------|-----------|------------|-----------|
| ABC<br>DEF  | Capshela<br>1) ABCJ<br>2) DEF | 9mm× 56mm | Capshel AA | 9mm× 63mm |

#### ملاحظة

- هناك عدد أقصى لأسطر النص التي يمكن إدخالها لعرض كل علامة تبويب، ويوجد حد أقصى لـ 5 أسطر لشريط 18 مم، و3 سطور لشريط 12 مم، وسطرين لشريط 9 مم و6 مم، وسطر 1 لشريط 3.5 مم.
- في حالة الضغط على ((<u>Enter</u>)) عند وجود خمسة أسطر بالفعل، تظهر [!Too Many Lines] (عدد كبير جدًا من الأسطر!)، اضغط على ((<u>Enc</u>)) أو أي مفتاح آخر لمسح رسالة الخطأ.

■ إضافة كتلة جديدة لإنشاء كتلة جديدة من النصوص أو الأسطر على يمين النص الحالي، اضغط على ((Shift)) و ((Enter))، وسيتحرك المؤشر إلى بداية الكتلة الجديدة. ملاحظة

- ويكون الحد الأقصى للكتل التي يمكن إدخالها في ملصق واحد هو 5 كتل.
- في حالة الضغط على ((Shift)) and ((Enter)) عند وجود خمسة أسطر بالفعل، نظهر
   [Enter] (عدد كبير جدًا من الكتل!)، اضغط على ((Ese)) أو أي مفتاح آخر لمسح رسالة الخطأ.

■ **حذف نص** سيتم حذف الأحرف واحدًا تلو الآخر ، عن طريق الضغط على (@). لحذف كافة إحدادات النص:

(Enter) ♦ (OK) (النص فقط) • (N) أو ((Iter Only) أو ((Clear)).

لحذف كافة إعدادات النصوص والتنسيقات:

(Clear) ★ لا النص والتنسيق) ← (النص والتنسيق) • (الدر (Enter)).

إدراج علامة تبويب

لإدراج علامة تبويب، اضغط على المفاتيح التالية: سيظهر الرمز (1) على الشاشة بعد ذلك.

.((Tab))

### ملاحظة

لحذف علامة تبويب معينة من أي ملصق، يرجى وضع المؤشر على يمين علامة التبويب في شاشة إدخال النص و الضغط على ( 🗐 ).

لتغيير طول علامة التبويب:

(Laber) ک الا (Cong) (طول علامة النبويب) ک (O) أو ((Laber) (طول علامة النبويب) ک (O) أو ((Laber) ک (Laber) (لعفر) (Cong) (لا جوع إلى شاشة (بذلل النص.

#### ملاحظة

كما يمكنك ضبط طول علامة التبويب عن طريق كتابة الطول المرغوب لعلامة التبويب، بعد كتابة طول علامة التبويب، اضغط على ((Tem) أو ((<u>Enter)</u>) ثم اضغط على ((Tem) أو ((<u>Enter)</u>) مرة أخرى وذلك لتطبيق الإعداد.

#### استخدام تذكير النص

عند إدخال حرف ما، يتذكر جهاز P-touch تسلسل الأحرف التي تبدأ بالحرف الذي تم إدخاله من تاريخ كافة تسلسل الأحرف المطبو عة حتى الأن ويعرض قائمة بالخيار ات التي يمكنك الاختيار من بينها. الإعداد الافتر اضى هو [On] (تشغيل).

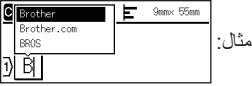

أدخل "B" ﴾ (ox) ﴾ يعرض جهاز P-touch قائمة بالكلمات المطبوعة التي تبدأ بالحرف "B" مثل "Brother" ﴾ ٨/٧ حدد الكلمة المرغوبة ﴾ اضغط لعرض الكلمة باكملها والتي تكون طويلة جدًا ﴿ لعرضها على قائمة الكلمات، المودة إلى قائمة الكلمات، اضغط على ﴾ ﴾ اضغط على (ox) أو ((Enter)، وستظهر الكلمة ذات الحرف المحدد على سطر النص بعد ذلك.

#### ملاحظة

لغلق قائمة الكلمات والعودة إلى شاشة إدخال النص، اضبغط على ((Esc)).

### تحرير ملصق ■ حذف ذاكرة تذكير النص

(۵) ﴾ ♦ / ♦ [Settings] (الإعدادات) ﴾ (۵۵) أو ((Ente)) ♦ ۸/ ▼ [Settings] (تذكير النصر) ﴾ (۵۵) أو ((Enter)) ♦ ۸/ ▼ [Clear Memory] (مسح الذاكرة) ﴾ (۵۸) أو ((Enter)) ﴾ تظهر رسلة [/Clear All Text Reminder Memory] (هل ترغب في محو كافة محتويات ذاكرة تذكير النص<sup>8</sup>) ♦ (۵۵) أو (((Enter)).

تغيير إعداد تذكير النص

(۵۰) ← \ح [Settings] (الإعدادات) ← ((۵۰) أو ((Enter)) ← له/ \ (۵۰) [Settings] (تذكير النص ) ← (۱۵) أو ((Enter)) ← له/ \ [ON/OFF] (تشغيل/ايقاف تشغيل) ← ((۵۰) أو ((-Enter)) ← له/ \ [On/Off] (تشغيل/ايقاف تشغيل) ← ((۲۹) أو ((-Enter)).

إدخال الرموز

إدخال الرموز باستخدام وظيفة الرمز

(Inter) که / اختر رمز که (OK) أو ((Enter) که / ۲ / ۲ / ۲ / ۲ اختر رمز که (OK) أو ((Enter)).

■ صبط تاريخ الرمز تم إضافة ما يصل إلى 30 رمزًا تم استخدامهما مؤخرًا في [History] (التاريخ)، الإعداد الافتر اضي. هو [On] (تشغيل).

| [Symbol History] ▼/▲ ← (Enter) أو (OK) ← (الإعدادات) [Settings] | ▶/◀  (@       | )) |
|-----------------------------------------------------------------|---------------|----|
| (OK) أو ((                                                      | اريخ الرمز) 🗲 | (ت |

قائمة الرموز

|                                 |                                                                                                    |              |             |               | ~ ~          | ,            |          |          |        |        |         |          |         |             |
|---------------------------------|----------------------------------------------------------------------------------------------------|--------------|-------------|---------------|--------------|--------------|----------|----------|--------|--------|---------|----------|---------|-------------|
| الفنية                          |                                                                                                    |              |             |               |              | الر          | موز      |          |        |        |         |          |         |             |
| Punctuation<br>(علامات الترقيم) | :,.<br>@*/                                                                                                    | ;<br>#       |             | Ľ             | •            | ?            | l        | Ś        | i      | -      | &       | 1        | _       | /           |
| Bracket Arrow<br>(سهم القوس)    | [ ) (<br>⇔ <b>≢ ≜</b>                                                                                             | ]<br>≓       | <<br>‡      | × ×           | 0 ×          | »<br>§       | [        | ]        | +      | ŧ      | 1       | ₽        | H.      | <b>4</b> 11 |
| Mathematics<br>(الرياضيات)      | $\begin{array}{c} \times & - & + \\ \frac{a}{2} & \sum & \phi \\ \forall III & \forall I & \forall I \end{array}$ | ÷<br>⁰<br>IX | ±<br>²<br>X | <b>—</b><br>З | <b>∧II</b> 2 | <b>VII</b> 3 | ≠<br>1⁄4 | ∴<br>1⁄2 | α<br>¾ | β<br>I | Y<br>II | δ<br>III | μ<br>IV | Ω<br>V      |
| Currency Unit<br>(وحدة العملة)  | ¢\$%<br>℃°F                                                                                                    | €            | £           | ¥             | も            | 0            | ft.      | in.      | m²     | m³     | CC      | l        | OZ.     | lb.         |
| (Number) (الرقم)                | 99 - 1                                                                                                    |              |             |               |              |              |          |          |        |        |         |          |         |             |
| [Number] (الرقم)                | 99 - 1                                                                                                    |              |             |               |              |              |          |          |        |        |         |          |         |             |

| ير ملصق        | تحر           | •••          | • • • •                          | • • • •       | •••                                                                                              | • • • •                               | •••              | • • • •                                | ••••                                                                                        | •••                                                                                                    | • • • •        | •••            | • • • •                                                                         | • • • •                                                                         | • • • • •     | • • • • • • • • • • • • • • • • • • • •                                |
|----------------|---------------|--------------|----------------------------------|---------------|--------------------------------------------------------------------------------------------------|---------------------------------------|------------------|----------------------------------------|---------------------------------------------------------------------------------------------|----------------------------------------------------------------------------------------------------|----------------|----------------|---------------------------------------------------------------------------------|---------------------------------------------------------------------------------|---------------|------------------------------------------------------------------------|
|                |               |              |                                  |               |                                                                                                  |                                       | موز              | الر                                    |                                                                                             |                                                                                                    |                |                |                                                                                 |                                                                                 |               | الفنية                                                                 |
| <b>†</b> ₩     | Ŗ             | ŧ            | Ť                                | 禬             | 凤                                                                                                | 0                                     | ®                | <br>⊗                                  | \$₽<br>①                                                                                    | 11<br>©                                                                                                    | ₽              | <u>∧</u><br>⊛  | 송<br>11                                                                         | ●<br>}⁄                                                                         | 0<br>:/       | Sign<br>(الإشارات)                                                     |
| 4              | Ø             | 0            | θ                                | Ι             | 0                                                                                                |                                       | Ψ                | •                                      | $\otimes$                                                                                   | ◬                                                                                                    | ዓ              | ⊣⊢             |                                                                                 | $\sim$                                                                          | Ļ             | Electrical<br>(الکهرباء)                                               |
| <u>■</u><br>Y  | ⊕<br>∦        | 4)<br>191    | <b>₽</b><br>₽2                   | 200           | ミ業▲                                                                                              | ?<br>©<br>►                           | R)<br>2<br>►     | ĭıl<br>₩                               | ເ<br>ເ<br>ເ<br>ເ<br>ເ<br>ເ<br>ເ<br>ເ<br>ເ<br>ເ<br>ເ<br>ເ<br>ເ<br>ເ<br>ເ<br>ເ<br>ເ<br>ເ<br>ເ | *∏<br>■©<br>,,,,,,,,,,,,,,,,,,,,,,,,,,,,,,,,,,,                                                                                                    | ¶<br>ا⊈        | 偏<br>回<br>ノ    |                                                                                 | []<br>27<br>19                                                                  | ଘ ∛<br>ଜ      | Datacom/AV<br>(الاتصالات البياناتية/<br>المؤثر ات السمعية<br>والبصرية) |
| 2 <sup>7</sup> | <b>≜</b><br>™ | c            | <b>Q</b><br>®                    | Ē             | ₽<br>≈                                                                                           | ¢<br>m                                | □<br>♪           | 0<br>0                                 | €<br>8                                                                                      | •                                                                                                    | D<br>0         | ⊮⁄⁄<br>₽       | են<br>1414                                                                      | ⊕<br>₩                                                                          |               | Business<br>(التجاري)                                                  |
| Û              | •             |              | -                                | άŌ            | ā                                                                                                | <b>0</b><br>⊕                         | <b>N</b>         | 0<br>1                                 |                                                                                             | <u>√</u><br>□                                                                                                    | ∕⊼<br>M        | ۵۵<br>۳        |                                                                                 | ▲<br>₿)                                                                         | <b>≙</b><br>₩ | Professional<br>(المهني)                                               |
| Ô              | 8             | *            | ŝ,                               | Q             | (#)                                                                                              | ۲                                     | Ä                | <b>*</b>                               | <b>%</b>                                                                                    | **<br>6=                                                                                                    | <b>£</b><br>©7 | ₩              | í<br>t                                                                          | <b>省</b><br>秦                                                                   | ()<br>20      | Event<br>(الأحداث)                                                     |
| <b></b>        | 1 <b>6</b>    | ৰ্জত         | <b>1</b>                         | ⇔             | 2                                                                                                | ł                                     | Ŷ                | B                                      | ¢                                                                                           | ₩<br>•                                                                                                    | بالله<br>الله  | \$8<br> +      | ∲•<br>•¶⊡                                                                       | е<br>Д                                                                          | @<br>@        | Vehicle<br>(وسائل النقل)                                               |
| ø<br>F         |               | 6.)<br>87    | 2                                | \$<br>63<br>© | 8<br>1<br>1<br>1<br>1<br>1<br>1<br>1<br>1<br>1<br>1<br>1<br>1<br>1<br>1<br>1<br>1<br>1<br>1<br>1 | @<br>**                               | ک<br>۲           | 21<br>Ö                                | ()<br>()<br>()<br>()                                                                        | <ul><li>1</li><li>1</li><l< td=""><td><b>1</b></td><td>69<br/>11<br/>()</td><td>\$<br/>\$</td><td>()<br/>()<br/>()<br/>()<br/>()<br/>()<br/>()<br/>()<br/>()<br/>()<br/>()<br/>()<br/>()<br/>(</td><td>€<br/>0 0 ∰</td><td>Personal<br/>(الشخصي)</td></l<></ul> | <b>1</b>       | 69<br>11<br>() | \$<br>\$                                                                        | ()<br>()<br>()<br>()<br>()<br>()<br>()<br>()<br>()<br>()<br>()<br>()<br>()<br>( | €<br>0 0 ∰    | Personal<br>(الشخصي)                                                   |
| 劵              | ♥             | ø            | \$                               | *             | ()<br>2                                                                                          | ∰<br>∳                                | ()<br>()         | <i>"</i>                               | A<br>T                                                                                      | <b>ා</b><br>ලි                                                                                                    | Ç<br>Ç         | ⊕<br>∱         | 8<br>10<br>10<br>10<br>10<br>10<br>10<br>10<br>10<br>10<br>10<br>10<br>10<br>10 | 感众                                                                              | ®<br>*        | Nature/Earth<br>(الطبيعة/الأرض)                                        |
| +<br>★<br>∏    | い<br>ロ<br>び   | €*<br>■<br>Т | <b>1</b> 2 ○ <b>1</b> 2 <b>0</b> | 80 ● ▼ 50     | 112<br>③<br>△<br>?                                                                               | ````````````````````````````````````` | ♪<br>©<br>&<br>¥ | •••••••••••••••••••••••••••••••••••••• | ₩<br>\$                                                                                     | \$<br>€<br>♦<br>¥                                                                                                    | چ<br>ج<br>ا    | ך<br>יייי<br>ג |                                                                                 | ք≱<br>⊛<br>Փ<br>վ                                                               | • ⇔ ⊕ • •     | Pictograph<br>(الصورة الكتابية)                                        |

| <br>تحرير ملصق       |
|----------------------|
| إدخال الأحرف المشددة |

| حدد الحرف المشدد 🗲 (OK) أو ((Enter). |  | (Accent) | إدخال الحرف 🗲 |
|--------------------------------------|--|----------|---------------|
|--------------------------------------|--|----------|---------------|

| الأحرف المشددة         | الحرف | الأحرف المشددة      | الحرف |
|------------------------|-------|---------------------|-------|
| ñňńņ                   | n     | áàâäæãąåāă          | а     |
| ÑŇŃŅ                   | N     | Á À Â Ä Æ Ã Ą Å Ā Ă | А     |
| óòôøöõœő               | 0     | çčć                 | С     |
| ÓÒÔØÖÕŒŐ               | 0     | ÇČĆ                 | С     |
| ŤŶŢ                    | r     | ďðđ                 | d     |
| ŘŔŖ                    | R     | ĎÐ                  | D     |
| šśşşß                  | s     | éèêëęěeē            | е     |
| ŠŚŞŞβ                  | S     | ÉÈÉË                | E     |
| ťţþ                    | t     | ģă                  | g     |
| ŤŢÞ                    | Т     | ĢĞ                  | G     |
| <b>ú ù û ü ų ů ū ũ</b> | u     | ÍÌÎÏĮĪI             | i     |
| Ú Ù Û Ü Ü Ų Ů Ū Ű      | U     | íìîïlīi             | I     |
| ýÿ                     | у     | ķ                   | k     |
| ÝŸ                     | Y     | Ķ                   | К     |
| žźż                    | z     | łíļľ                | I     |
| ŽŹŻ                    | Z     | ŁĹĻĽ                | L     |

قائمة الأحرف المشددة

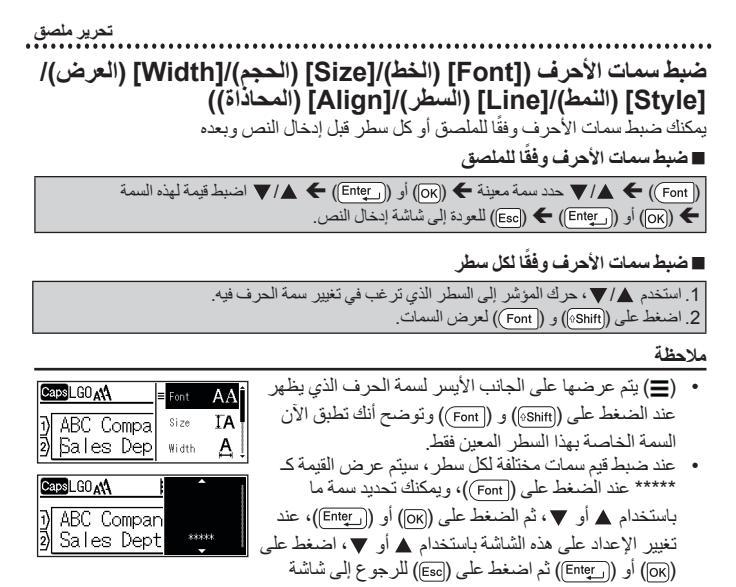

- إدخال النص، وسيتم تطبيق نفس التغيير على جميع سطور الملصق. • يعتمد حجم الخط الفعلي المطبوع على عرض الشريط وعدد الأحرف وعدد الأسطر المدخلة، وبمجرد وصول الحروف إلى أقل حجم، سيتم إعادة الخط المحدد بطريقة افتر اضية إلى خط مخصص يعتمد على نمط Helsinki مما يسمح بطباعة الملصقات باستخدام أصغر نص ممكن على الملصقات الضيفة أو الملصقات ذات الأسطر المتعددة.
  - يطبع خط 6 نقاط فقط في Helsinki، و لا يطبع أي نوع خط آخر.
     عند ضبط [Size] (الحجم) على [Auto] (تلقائي) ويتم إدخال كافة محتويات النص بالأحرف الكبيرة، يتم تعديل النص تلقائيًا لطباعته بأكبر حجم خط ممكن لكل عرض شريط، ويكون حجم الخط هذا أكبر من أكبر حجم خط متاح في إعدادات الخط لكل عرض شريط.

### ضبط الخيارات

......

| النتيجة | القيمة           | السمة            | النتيجة                                                                                                    | القيمة                    | السمة            |
|---------|------------------|------------------|----------------------------------------------------------------------------------------------------|---------------------------|------------------|
| Al      | Belgium          | Font<br>(الخط)   | A1                                                                                                    | Helsinki                  | Font<br>(الخط)   |
| A1      | Atlanta          |                  | A1                                                                                                    | Brussels                  |                  |
| A1      | Adams            |                  | A1                                                                                                    | US                        |                  |
| A1      | Brunei           |                  | A1                                                                                                    | Los<br>Angeles            |                  |
| A1      | Sofia            |                  | A1                                                                                                    | San Diego                 |                  |
| Al      | Germany          |                  | <b>A</b> 1                                                                                                    | Florida                   |                  |
| A1      | Letter<br>Gothic |                  | A1                                                                                                    | Calgary                   |                  |
| A       | pt 18            | Size<br>(الحجم)  | عندما يتم اختيار<br>Auto (تلقائي)، يتم<br>تعديل النص تلقائيًا<br>حتى يتم طباعته<br>بأكبر حجم متوفر في<br>إعدادات الخط لكل<br>عرض شريط. | Auto<br>(تلقا <i>ني</i> ) | Size<br>(الحجم)  |
| Α       | pt 24            |                  | A                                                                                                    | pt 6                      |                  |
| Α       | pt 36            |                  | A                                                                                                    | pt 9                      |                  |
| Α       | pt 42            |                  | A                                                                                                    | pt 12                     |                  |
| А       | x 1/2            | Width<br>(العرض) | A                                                                                                    | x 1                       | Width<br>(العرض) |
| Α       | x 2/3            |                  | Α                                                                                                    | x 3/2                     |                  |
|         |                  |                  | A                                                                                                    | x 2                       |                  |

| ۷ | ۇ | 4 | 1 | 4 | ير | ر | 2 | 1 |  |  |  |
|---|---|---|---|---|----|---|---|---|--|--|--|
|   |   |   |   |   |    |   |   |   |  |  |  |

| النتيجة | القيمة            | السمة             | النتيجة | القيمة                 | السمة             |
|---------|-------------------|-------------------|---------|------------------------|-------------------|
| Α       | مائل وعريض        | Style<br>(النمط)  | A       | Normal<br>(عادي)       | Style<br>(النمط)  |
| A       | مائل وتفصيلي      |                   | Α       | عريض                   |                   |
| A       | مائل ومظلل        |                   | A       | تفصيلي                 |                   |
| A       | مائل ومجسم        |                   | A       | مظلل                   |                   |
| 4       | عمودي             |                   | Α       | مجسم                   |                   |
| 4       | عريض<br>و عمودي   |                   | A       | مائل                   |                   |
| A       | يتوسطه خط         | Line<br>(السطر)   | Α       | Off (إيقاف<br>التشغيل) | Line<br>(السطر)   |
|         |                   |                   | Α       | تسطير                  |                   |
| ABC     | Right<br>(اليمين) | Align<br>(محاذاة) | ABC     | (اليسار) Left          | Align<br>(محاذاة) |
| A B C   | ضبط               |                   | ABC     | Center<br>(الوسط)      |                   |

### ■ ضبط Auto Fit Style (نمط الاحتواء التلقاني)

عندما يتم ضبط [Size] (الحجم) على [Auto] (تلقائي)، ويتم ضبط [Length] (الطول) على طول محدد، يمكنك تقليص حجم النص حتى يتم احتواؤه ضمن طول الملصق، عندما يتم اختيار [Text Size] (حجم النص)، يتم تعديل الحجم الإجمالي للنص حتى يتم احتواؤه ضمن الملصق، عندما يتم اختيار [Text Width] (عرض النص)، سيتم تقليص عرض النص إلى حجم الإعداد 1/2 x.

ضبط الإطارات

(Enter) م / √ / ♦ / حدد إطار ما م (OK) أو (Enter).

#### ملاحظة

كما يمكنك تحديد إطار عن طريق كتابة رقم الإطار.

|           | الإطارات       |                           |                     |            |                |                 |              |
|-----------|----------------|---------------------------|---------------------|------------|----------------|-----------------|--------------|
|           |                |                           | ارات                | الإط       |                |                 |              |
| æĺ        | 4              |                           | 3                   |            | 2              |                 | 1            |
|           | 8              | $\boldsymbol{\leftarrow}$ | 7                   | E          | 16             | 2               | 5            |
| ¢         | ີ) 12          |                           | 🧶 11                | г          | <b>_1</b> 10   | L               | 9            |
|           | <b>I</b> - 16  | 588                       | / 15                | Q=         | ≩ 14           | \$              | 13           |
| $\square$ | 20             | 팩                         | 19                  | ę          | ۇ 18           | 2               | <u></u> ११७  |
| **        | *+ 24          | đ                         | 23                  | S          | 22             | *               | 21           |
| *         | ★ 28           |                           | 27                  | ×          | 26             | ţ_              | 25           |
| 49<br>19  | 32             | ·                         | • <mark>:</mark> 31 | 1          | 1 30           | <b>۷</b> ۲      | 29           |
| Êliz      | ₫ 36           | <b>2</b> 4                | 35                  | 0          | 34             | F               | <b>.</b> 33  |
| <b>*</b>  | <b>@</b> 40    | K                         | ి 39                |            | 38             |                 | <b>@</b> 37  |
| ***       | <b>\$</b> 44   | JL                        | <b>%</b> 43         | ġ          | J <b>#</b> 42  | ° <u>«</u>      | <u></u> 41   |
| 10        | # 48           | 130                       | 47 گ                | 1          | 16             | ينگند           | <u>a</u> 45  |
| 0 Pg      | <b>9</b> 52    | ж                         | _ 🕉. 51             | ¥2         | v 🔓 50         | ¥ <sup>c∈</sup> | <b>#</b> 49  |
| R         | : 56           | tê                        | 爺 55                | 44         | <u>≜</u> ቆ≜ 54 | *               | <b>≠</b> 53  |
| A         | ▲ 60           | Ø                         | 🖨 59                | <b>0</b> ¢ | 亡 58           |                 | <b>57</b>    |
|           | <b>6</b> 4     | ¥                         | <u>∡</u> 63         | Æ          | 62             | ŝ               | 61           |
| Шb        | . <b>!@</b> 68 | *                         | <b>&amp;</b> 67     | F          | <b>¥</b> 66    | ئەلەت.<br>1     | <b>4</b> 65  |
|           | " <b>1</b> 72  | 95                        | 71                  | SW.        | 1 70           | <u>ل</u>        | 69           |
| 5         | 10 76          | è                         | 👚 75                |            | <b>1</b> 74    |                 | - 🚻 73       |
| 10        |                |                           | 79                  |            | 78 🛱           | ۴               | <b>¤Ø</b> 77 |
| <u>,</u>  | <u>*</u> © 84  | GK                        | ال 83               | •2         | <b>82</b>      | 45              | ₩ 81         |
| 4         | 88             | <b>a</b>                  | 1 87                | ₩          | <b>)</b> 86    | ۳               | 85           |
| Q         | <b>√</b> 92    | *                         | / 91                | 1          | 90 🕭           |                 | £9 89        |
|           | <b>1</b> 96    | ØΞ                        | 95                  | db         | ® 94           | 8               | <b>1</b> 93  |
|           |                |                           |                     | ₽C         | 98             |                 | <u></u>      |

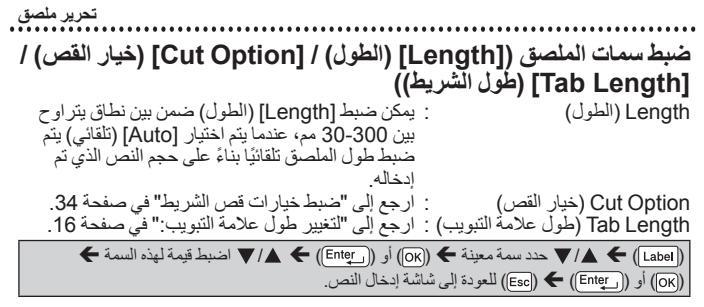

ملاحظة

كما يمكنك تعيين الملصق وطول الشريط بكتابة الطول المر غوب فيه، ولتطبيق الإعداد بعد كتابة الطول، اضغط على ((ح)) أو ((\_\_\_\_\_\_\_) (ه ((هر)) أو ((\_\_\_\_\_\_\_) مرة أخرى.

### استخدام مخططات التنسيق التلقائى

■ استخدام Templates (القوالب) حدد تخطيط من بين القوالب وادخل النص وطبق التنسيق المر غوب فيه.

ABC Company, Inc.

مثال - علامة الأصل:

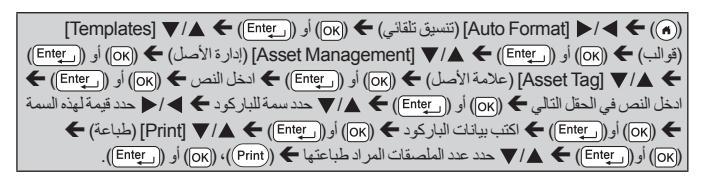

### تحرير ملصق ملاحظة

لمزيد من التفاصيل حول الباركود، يرجى الرجوع إلى "إنشاء ملصق الباركود" في صفحة 30
 على شاشة قائمة الطناعة:

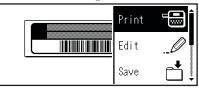

- حد [Edit] (تحرير) لتغيير بيانات النص أو إعداد الباركود.
   حدد [Save] (حفظ) لتخزين الملصق في ذاكرة الملف.
   لذاكرة الملف، يرجى الرجوع إلى "استخدام ذاكرة الملف" في
  - صفحة 39. • حدد [Menu] (القائمة) لتغيير إعدادات الخط أو النمط.
  - حدد [Preview] (معاينة)، لمعاينة الملصق قبل الطباعة.
- حدد [Print Options] (خبارات الطباعة]، لتميين إعدادات الطباعة, لمعرفة التفاصيل، يرجى الرجوع إلى "ترقيم صفحات الطباعة" في صفحة 34.
   إذا كان عرض شريط الكاسيت الحالي لا يتطابق مع العرض المضبوط للمخطط المحدد، تظهر رسالة خطأ عند محاولة طباعة الملصق، فاضغط على (آوال) أو إي مفتاح آخر لمسح رسالة الخطأ
  - وابدال الشريط ذي العرض الصحيح.
  - إذا كان عدد الأحرف التي تم إدخالها يتجاوز الحد المسموح به، يتم عرض [!Ext Too Long] (النص طويل جدا!) عند الضغط على ((الله ((... (Enter)))، فاضغط على ((العم الفي مفتاح أخر لمسح رسالة الخطأ وحرر النص باستخدام عدد أحرف أقل.

| التفاصيل                                                                    | القيمة                           | الفنة                                |
|-----------------------------------------------------------------------------|----------------------------------|--------------------------------------|
| <u>مار المارية المارية</u><br>الاستفادية المارية<br>(مد 18 × 70)            | Asset Tag<br>(علامة الأصل)       |                                      |
| (⊷ 18 × 76)                                                                 | Bin Box<br>(مربع الصندوق)        | Asset<br>Management<br>(إدارة الأصل) |
| ABC Company, inc.<br>Control Sales<br>Revenue Na. 122450780<br>(xx 18 × 58) | Equipment Label<br>(ملصق الجهاز) |                                      |

القوالب

| التفاصيل                                                                                   | القيمة                                                     | الفنة                            |  |  |
|--------------------------------------------------------------------------------------------|------------------------------------------------------------|----------------------------------|--|--|
| (ッペコயの くひひつつストの)<br>(≈ 18×219)                                                             | Binder Spine<br>(مجلد المستندات)                           |                                  |  |  |
| <b>PAYABLES</b><br>(م 12 × 82)                                                             | File Folder Tab<br>(علامة تبويب مجلد الملف)                | File/Cabinet                     |  |  |
| AUGUST<br>(مم) (12 × 42)                                                                   | Divider Tab<br>(علامة تبويب الفاصل)<br>(خزانة حفظ الملفات) | (الملف/الخزانة)                  |  |  |
| Office Supplies<br>Sales Dept.       (~ 18 × 111)                                          | Cabinet Label<br>(ملصق الغلاف)                             |                                  |  |  |
| ABC CORPORATION<br>1234 Man SLAytewn, USA 1234<br>Telephone VOX XXX-XXXX<br>(here 18 × 70) | Address Label<br>(ملصق العنوان)                            |                                  |  |  |
| Brother<br>brother<br>(№ 18 × 72)                                                          | Name Badge 1<br>(شارة الاسم 1)                             | Address/ID<br>(العنوان/المعرَّف) |  |  |
| Robert Becker<br>ABC Company, Inc.<br>(هم 18 × 72)                                         | Name Badge 2<br>(شارة الاسم 2)                             |                                  |  |  |
| ¢ Photos ¢<br>September'14<br>Trip<br>(مم 12 × 25)                                         | SD Card Label<br>(ملصق بطاقة SD)                           |                                  |  |  |
| $\frac{\text{Sales Meeting}}{\frac{1}{15}}$ ( $\infty 9 \times 25$ )                       | USB Flash<br>Memory<br>(ذاكرة وميضية USB)                  | Media (الوسائط)                  |  |  |
| My Favorite Music<br>(مم) 6 × 113)                                                         | CD Case Spine 1<br>(محور غلاف 1 CD)                        |                                  |  |  |
| <del>الله 1.5 × 113) المعادية المعادية المعادية المعادية</del>                             | CD Case Spine 2<br>(محور غلاف 2 CD)                        |                                  |  |  |

|                                                                                                    | صيل                                             | التفاه                     | القيمة                           | الفنة          |
|----------------------------------------------------------------------------------------------------|-------------------------------------------------|----------------------------|----------------------------------|----------------|
|                                                                                                    | ABC<br>12 مم)                                   | ABC × 90)                  | Flag 1<br>(علامة 1               |                |
|                                                                                                    | ABC<br><sub>DEF</sub> (مم                       | ABC<br>DEF<br>× 90)        | Flag 2<br>(علامة 2               | Cable Labeling |
| المعلم المعلم المعلم المعلم المعلم المعلم المعلم المعلم المعلم المعلم المعلم المعلم المعلم المعلم المعلم المعلم<br>المعلم المعلم المعلم المعلم المعلم المعلم المعلم المعلم المعلم المعلم المعلم المعلم المعلم المعلم المعلم المعلم<br>(هم 18 × 39) |                                                 | Cable Wrap<br>(غلاف الكبل) | (ملصق الكبل)                     |                |
|                                                                                                    | <b>م اللہ اللہ اللہ اللہ اللہ اللہ اللہ الل</b> | ×70)                       | Faceplate(VRT)<br>(غطاء الحماية) |                |

### ■ استخدام Block Layouts (مخططات الكتل)

حدد مخططُ ما من بيِّن مخططات الكُتل وادخل النصْ وطبق التنسيق المرغوب فيه.

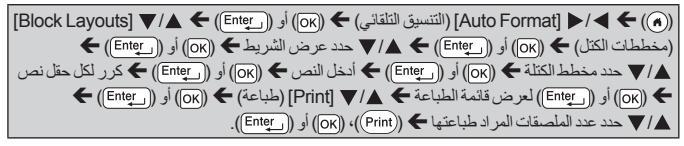

#### ملاحظة

- على شاشة قائمة الطباعة:
- · حدد [Edit] (تحرير) لتغيير بيانات النص أو إعداد الباركود.
- Ĩ · حدد [Save] (حفظ) لتخرِّين الملصق في ذاكر ة الملف . لذاكرة الملف، يُرجى الرجوع إلى "استخدام ذاكرة الملف" في صفحة 39.
  - · حدد [Menu] (القائمة) لتغيير إعدادات الخط أو المحاذاة أو الإطار.
    - حدد [Preview] (معاينة)، لمعاينة الملصق قبل الطباعة.
- · حدد [Print Options] (خيارات الطباعة)، لتعيين إعدادات الطباعة. لمعرفة التفاصيل، يرجى الرجوع إلى "ترقيم صفحات الطباعة" في صفحة 34 أو "الطباعة المعكوسة" في صفحة 34.

Edit

Save

إذا كان عرضَ شريط الكاسيت الحالي لا يتطابق مع العرض المضبوط للمخطط المحدد، تظهر رسالة خطأ عند محاولة طباعة الملصَّق، فاضغط على ((Esc)) أو أي مفتاح آخر لمسح رسالة الخطأ وإدخال شريط الكاسيت ذي العرض الصحيح

# Block Layouts (مخططات الكتل)

. . . . . . . . . . . . . . . .

| التفاصيل           | القيمة                | السمة |
|--------------------|-----------------------|-------|
| 12pt<br>24pt       | 2LineA<br>(1 سطر أ)   |       |
| 24pt<br>12pt       | 2LineB<br>(2 سطر ب)   |       |
| 9pt<br>9pt<br>24pt | 3Line<br>(3 سطر )     |       |
| 42pt               | 1+2LineA<br>(أ) سطر أ | 18mm  |
| 42pt               | 1+2LineB<br>(بطر ب)   |       |
| 42pt               | 1+3Line<br>(سطر 1+3)  |       |
| 42pt <b></b>       | 1+4Line<br>(1+4 سطر)  |       |
| 42pt <b></b>       | 1+5Line<br>(1+5 سطر)  |       |
|                    | 2LineA<br>(1 سطر أ)   |       |
|                    | 2LineB<br>(2 سطر ب)   | 10mm  |
| 6pt<br>6pt<br>     | 3Line<br>(3 سطر )     | 12mm  |
| 24pt               | 1+2Line<br>(سطر) 1+2  |       |

|                                                 |                     | تحرير ملصق |
|-------------------------------------------------|---------------------|------------|
| التفاصيل                                        | القيمة              | السمة      |
|                                                 | 2LineA<br>(1 سطر أ) |            |
|                                                 | 2LineB<br>(2 سطر ب) | 9mm        |
| 18pt <b>())))))))))))))))))))))))))))))))))</b> | 1+2Line<br>(سطر 1+2 |            |
| 12pt                                            | 1+2Line<br>(سطر 1+2 | 6mm        |

### تدرير ملصق إنشاء ملصق الباركود ملاحظة

- جهاز P-touch غير مصمم بشكل حصري لإنشاء ملصقات الباركود، لذا تأكد دومًا أن ملصقات الباركود يمكن قراءتها بو اسطة قارئ الباركود.
  - للحصول على أفضل النتائج، قم بطباعة ملصقات الباركود باستخدام الحبر الأسود على شريط أبيض اللون، مع العلم بأن بعض قارئات الباركود لا تتمكن من قراءة ملصقات الباركود التي يتم إنشاؤها باستخدام شريط أو حبر ملون.
- أستخدم إعداد [Large] (كبير) عند صبط [Width] (العرض)، متى أمكن ذلك، ولا تتمكن بعض
   قار نات البار كود من قراءة ملصقات البار كود التي يتم إنشاؤها عند استخدام إعداد [Smail] (صغير).
   فالطباعة المستمرة لعدد كبير من الملصقات ذات البار كود قد يتسبب في فرط سخونة رأس الطباعة،
  - الطباعة المستمرة لعد خير من الملصفات ذات البارخود قد ينسبب في قرط سخونة راس الطب الأمر الذي قد يؤثر على جودة الطباعة.

إعداد معلمات الباركود وإدخال بيانات الباركود

(Bar Code)) ▲ \\ حدد سمة معينة → \ \ حدد حرف ما → (()) أو (() أو ((Enter)) → (()) أو ((Enter)) → ()) أو ((Enter))

#### ملاحظة

نتاح الرموز فقط لبروتوكولات CODE39 أو CODE128 أو CODABAR أو CODABAR، في حال عدم استخدام الرموز بعد إدخال بيانات الباركود، اضغط على ((K)) أو (((Enter)) لإدراج الباركود في الملصق.

### إعدادات الباركود

| القيمة                                                                                                   | السمة                                      |  |
|----------------------------------------------------------------------------------------------------|--------------------------------------------|--|
| , <b>CODE39</b> , CODE128, EAN-8, EAN-13<br>GS1-128 (UCC/EAN-128), UPC-A, UPC-E, I-2/5 (ITF),<br>CODABAR | Protocol (البروتوكول)                      |  |
| صغیر) Small                                                                                              | ( .:]) Midth                               |  |
| کبیر) Large                                                                                              | vviuur (تعرض)                              |  |
| تشغیل) On                                                                                                | (تحت #) #Under                             |  |
| Off (إيقاف التشغيل)                                                                                      | (الاحرف المطبوعة اسفل<br>الباركود)         |  |
| Off (إيقاف التشغيل)                                                                                      | ( i.i.l. : ii.i) C Digit                   |  |
| On (تَشْغَيْلُ)<br>(متَرفرة فقط لبر وتوكولات CODE39 وI-2/5 وCODABAR)                                     | C.Digit (تحقق من الرقم)<br>(تحقق من الرقم) |  |

### قائمة الأحرف الخاصة

(الباركود) CODABAR

CODE39 (کود 39)

| الحرف الخاص | الحرف الخاص     |
|-------------|-----------------|
| _           | _               |
| \$          |                 |
| :           | (مسافة) (SPACE) |
| /           | \$              |
|             | /               |
| +           | +               |
|             | %               |

### CODE128, GS1-128 (UCC / EAN-128)

| الحرف الخاص |      |      |                 |
|-------------|------|------|-----------------|
| #           |      | !    | (SPACE) (مسافة) |
| Ŧ           | &r   | %    | \$              |
| +           | *    | )    | (               |
| /           | -    | -    | ,               |
| =           | <    | ;    | :               |
| С           | ລ    | ?    | >               |
| _           | ^    | J    | Ν               |
| STX         | SOH  |      | NUL             |
| ACK         | ENQ  | EOT  | ETX             |
| LF          | HT   | BS   | BEL             |
| SO          | CR   | FF   | VT              |
| DC2         | DC1  | DLE  | SI              |
| SYN         | NAK  | DC4  | DC3             |
| SUB         | EM   | CAN  | ETB             |
|             | FS   | {    | ESC             |
| ~           | RS   | }    | GS              |
| FNC2        | FNC3 | DEL  | US              |
|             |      | FNC1 | FNC4            |

### تحرير الباركود وحذفه

لتحريرُ مُعلَّماتُ الباركود وبياناته، ضع المؤشر على يسار علامة الباركود على شاشة إدخال البيانات ثم افتح شاشة إعداد الباركود عن طريق الضغط على ((Bar code)). لحذف باركود معين من أي ملصق، ضع المؤشر على يمين علامة الباركود في شاشة إدخال البيانات واضغط على ((BB)). طباعة ملصق معاينة الملصقات

يمكنك معاينة النص قبل الطباعة.

.(🔍)

### اضغط على ◄أو طأو ▲أو ▲ لتعرير المعاينة إلى اليسار أو اليمين أو أعلى أو أسفل. اضغط على (۞) لتغيير تكبير المعاينة. ملاحظة لتمرير المعاينة إلى اليسار أو اليمين أو أعلى أو أسفل، اضغط على ((shift)) و ◄أو ▲ أو ▼.

#### طباعة الملصقات

لقص الملصق، اضغط على ذراع قاطعة الشريط في الجانب الأيسر العلوي من الجهاز . **ملاحظة** 

- لمنع تلف الشريط، تجنب لمس ذراع القاطعة عند ظهور الرسالة [Printing...Copies]
   (جار طباعة...نسخ) أو [Feeding Tape...Please Wait] (جار تلقيم الشريط... يرجى الانتظار).
- تجنب سُحب الملصق الخارج من فتحة خروج الشريط، فالقيام بذلك يؤدي إلى تفريغ شريط الحبر مع الشريط، مما يجعله غير صالح للاستخدام.
  - تجنب سد فتحة خروج الشريط أثناء الطباعة أو عند تلقيم الشريط، فالقيام بذلك يؤدي إلى حشر الشريط.

■ طباعة نسخة واحدة أو عدة نسخ

(Print) ک (OK) أو ((Print) أو (OK) أو ((OK)).

### ملاحظة

- إذا أردت طباعة نسخة واحدة من الملصق، اضغط على ((Print)) أو ((Inter)) دون تحديد عدد النسخ.
  - كما يمكن تحديد عدد النسخ بالضغط على مفتاح الرقم الذي تريده.

ترقيم صفحات الطباعة

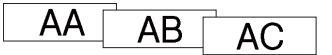

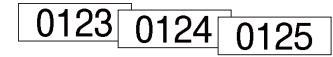

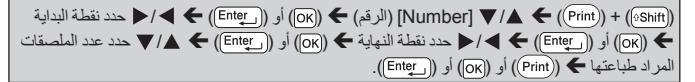

حدد أكبر عدد من الصفحات التي ترغب في طباعتها عند تعيين الرقم.

### ■ الطباعة المعكوسة

استخدم الشريط الواضح في [Mirror] (معكوس) بحيث يمكن قراءة **J.SMITH** الملصق من ألجانب الآخر عند لصقه على الزجاج أو النافذة أو الأسطح الشفافة الأخر ي.

(Print) + (Print) (معکوس) ← (OK) أو (Print) أو (Print) أو (OK) أو (Inter)).

### ضبط خيارات قص الشريط

■ [Large Margin] (هامش صغير) / [Small Margin] (هامش صغير) / [Chain] (السلسلة) / [No Cut] (عدم القص) / [Special tape] (الشريط الخاص)

### خيارات قص الشريط

| مثال: | الوصيف                                                                                           | الإعداد                                       |
|-------|--------------------------------------------------------------------------------------------------|-----------------------------------------------|
| ABC   | يتَم طباعة كل ملصق مع ترك هامش<br>بمعدل 23.9 مم في كل جانب.                                      | Large<br>Margin<br>( <sup>هامش</sup><br>کبير) |
| ABC   | يتَم طباعة هامش بمعدل 22.5 مم أو لأ ثم<br>طباعة الملصق مع ترك هامش بمعدل 4<br>مم قبل النص وبعده. | Small<br>Margin<br>(هامش<br>صغير)             |

# طباعة ملصق

| مثال:                               | الوصيف                                                                                                    | الإعداد                              |
|-------------------------------------|----------------------------------------------------------------------------------------------------|--------------------------------------|
| ABC DEF                             | <ul> <li>حدد هذا الإعداد عند طباعة ملصقات<br/>عيدة بالحد الاندى من الهو امش.</li> <li>قم بتلقيم الشريط قبل استخدام القاطعة.</li> <li>وبخلاف ذلك يمكن قص جزء من<br/>النص، فتجنب سحب شريط الكاسيت<br/>حيث قد بودى ذلك إلى تلفه.</li> <li>يتم طباعة مامش بمعدل 2.55 مم أو لأ<br/>ثم طباعة الملصق مع ترك هامش بمعدل<br/>4 مم قبل النص وبعده.</li> </ul>                                                                                                    | Chain<br>(السلسلة)                   |
| ABC                                 | <ul> <li>حدد هذا الإعداد عند طباعة نسخ عديدة<br/>من الملصقات أو عند استخدام المرطة<br/>نسجية أو أشرطة أخرى خاصة لا يمكن<br/>قصها بو اسطة قاطعة الشريط الخاصة<br/>بجهاز P-touch.</li> <li>مة بتلقيم الشريط قبل استخدام القاطعة.</li> <li>وبخلاف ذلك يمكن قص جزء من</li> <li>النص، فتجنب سحب شريط الكاسيت</li> <li>عند استخدام أشرطة خاصة لا يمكن<br/>قصها و اسطة قاطعة شريط الكاسيت</li> <li>عند استخدام أشرط مة خاصة لا يمكن</li> <li>الخاصة بجهاز المار طبة خاصة لا يمكن</li> <li>على إز الة الشريط من الجهاز و استخدام<br/>المص تعرض الشريط.</li> </ul> | No Cut<br>(عدم<br>القص)              |
| • عد طباعة نسخ عديدة مرة واحدة:<br> | <ul> <li>حدد هذا الإعداد عند استخدام شريط</li> <li>خاص.</li> <li>عند استخدام أشرطة نسيجية أو أنبوب</li> <li>الانكماش الحراري، اضبط</li> <li>[Special tape] (الشريط الخاص)</li> <li>لـ [Cut Option] (هيار القص)</li> <li>قبل الطباعة، وبعد الطباعة احرص</li> <li>على إز الة اشريط الكاسيت من جهاز</li> <li>P-touch</li> </ul>                                                                                                    | Special<br>tape<br>(الشريط<br>الخاص) |

طباعة ملصق

- ملاحظة
- عند ضبط خيار القطع على [No Cut] (عدم القص) أو [Chain] (السلسة)، تتوقف في وسط منطقة الطباعة بعد طباعة الملصق الأخير، بعد ظهور رسالة [?Ok to Feed] (هل توافق على التلقيم؟)، اضغط على ((((((((((((((((((((()) للقرير واضغط على (((((((((()) للقرير (((((((((()) للقرير المنفع على المنفع المنفع المنفع المنفع المنفع المنفع المالي (((((((((((((()) للقرير المنفع على (((((((((((((()) للقرير المنفع المنفع الفي المنفع المنفع الفع المنفع المنفع المنفع المنفع المنفع المنفع المنفع المنفع المنفع المنفع المنفع المنفع المنفع المنفع المنفع المنفع المنفع المنفع المنفع المنفع المنفع المنفع المنفع المنفع المنفع المنفع المنفع المنفع المنفع المنفع المنفع المنفع المنفع المنفع المنفع المنفع المنفع المنفع المنف منفع منفع المنفع المنفع المنفع المنفع المنفع المنفع المنفع ال
- عند ضبط خيار القص على [Large Margin] (هامش كبير) و [Small Margin] (هامش كبير) و [Cut tape or press Enter to continue] (هامش كبير) و [Cut tape or press Enter to continue] (هامش منير) و قص الشريط أو اضغط على إدخال للاستمرار) بعد الطباعة ويدخل جهاز P-touch في وضع وقف القص، وبالضغط على ذراع قاطعة الشريط، يمكنك قص الشريط في الموضع الذي تم ضبطه على المن القص).

تعديل طول الملصق

عند انتهاء شريط الكاسيت، قد يصبح الطول الذي تم طبعه أقل دقة. يمكنك تعديل طول الشريط في هذه الحالة.

ملاحظة

يتم تعديل 1% تقريبًا من إجمالي طول الملصق حسب المستوى 1.

طباعة ملصق الطباعة من بين محموعة الملصقات

■ طباعة ملصق من بين مجموعة الملصقات المخزنة في جهاز P-touch

#### ملاحظة

يمكن استخدام الأشرطة 12 مم أو 18 مم فحسب لمجموعة الملصقات.

قائمة مجموعة الملصقات

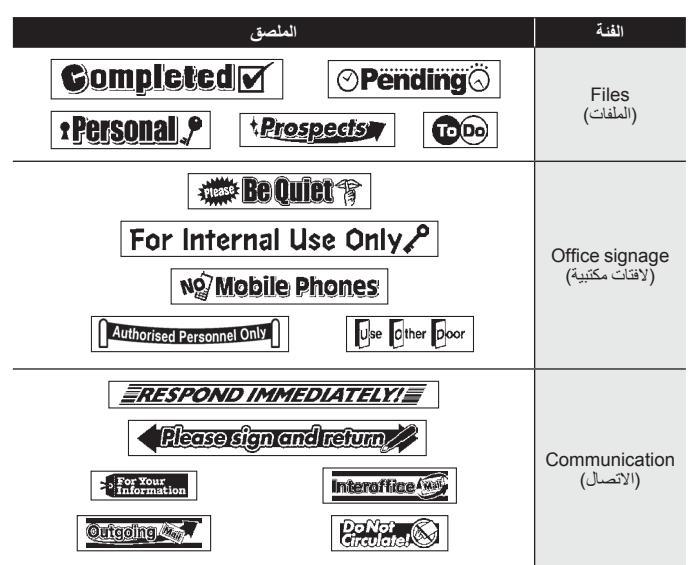

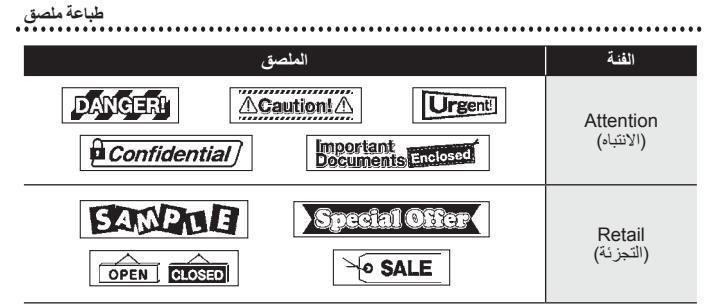

\* تصمم الملصقات لأغر اض التوضيح فقط.

■ تنزيل فنة جديدة لمجموعة الملصقات يُمِكَّنك استخدام برنامج تحديث جهاز P-touch من تنزيل فنات إضافية لمجموعة الملصقات على جهاز طباعة الملصقات. لتنزيل فنات جديدة لمجموعة الملصقات، يرجى زيارة موقع الدعم Brother على الموقع التالي: support.brother.com

### **استخدام ذاكرة الملف** حفظ ملفات الملصق يمكنك أن تحفظ ما يصل إلى 50 ملصقاً ثم استدعائهم للطباعة في وقت لاحق، حيث يُمكن حفظ ما يصل إلى 280 حرفًا لكل ملف، كما يمكنك تحرير الملصقات المحفوظة والكتابة فوقها.

اكتب النص ونسق الملف € ((Save)) € ٨ / ٧ حدد ملف € ((OK)) أو ((Enter)).

# طباعة أو فتح أو حذف ملصق محفوظ

### ■ [Print] (طباعة)

([Enter] (ملف) ← (ملف) ← ((Enter)) أو ((Enter)) ← حدد ملف ← ((N)) أو ((Enter)) أو ((CK)) ▲ / [Print] (مدباعة) € ((OK)) أو ((Print)) € حدد عدد النسخ € (((OK))), ((OK)) أو (((Print))).

### ملاحظة

لطباعة ملصق محفوظ من شاشة تحديد الملف، حدد ملصق باستخدام ▲ أو ▼ ثم اضغط على ((Print)).

### ∎ [Open] (فتح)

| حدد ملفًا 🗲 (OK) أو (Enter) 🗲 | ▼/▲ | (A) 🗲 الحال (ملف) 🗲 (الحف) أو ((Enter) أو ((ملف) |
|-------------------------------|-----|--------------------------------------------------|
|                               |     | 🔺 🔻 [Open] (فتح) 🗲 (ok) أو ((                    |

#### ملاحظة

إذا ظهرت الرسالة [[Discard changes and open saved label] (تجاهل التغييرات وفتح الملصق المحفوظ؟) تكون قد أدخلت النص على شاشة إدخال النص اضغط على ((ox) أو ((رر<u> (Enter)</u>) لمسح النص الذي تم إدخاله وافتح الملصق المحفوظ، اضغط على ((Esc)) لإلغاء فتح ملصق محفوظ و العودة إلى الشاشة السابقة.

### ■ [Delete] (حذف)

(A) ◄ (Inter) (ملف) ◄ (N) أو ((Enter) ◄ ٨ \ < حدد ملف ◄ ((N)) أو ((Tenter)) ◄ (٨) ((N)) أو ((Tenter)) ◄ تظهر الرسالة ◄ (N)) أو ((Tenter)).</p>

#### ملاحظة

لحذف ملصق محفوظ من شاشة تحديد الملف، حدد ملصقًا باستخدام ▲ أو ▼ ثم اضغط على ((Clear)).

إعادة تعيين جهاز P-touch وصيانته يمكنك إعادة تعيين جهاز P-touch عندما ترغب في مسح جميع ملفات الملصقات المحفوظة، أو في حالة عدم عمل جهاز P-touch على نحو سليم. ■ إعادة تعيين البياتات باستخدام مفتاح البداية (()) ك المار [Reset] (الإعادات) ك ((x)) أو ((\_Ente)) ك المار [Reset] (إعادة تعيين) ((x)) أو ((\_Enter)) ك الم/ لا اختر طريقة إعادة التعيين ك ((x)) أو ((\_Enter)) ك تلهر رسالة تأكيد

#### ملاحظة

(Enter) أو (CK) 🗲

عند اختبار [Reset All Settings] (إعادة تعيين كل الإعدادات) أو [Reset All Settings] (إعادة تعيين كل الإعدادات) أو (إعداد المصنع الافتر اضي) لطريقة إعادة التعيين، يتعيَّن عليك ضبط اللغة الافتر اضية في نهاية إجراء إعادة التعيين.

| القيمة                                                               | التفاصيل                                                                                                    |
|----------------------------------------------------------------------|----------------------------------------------------------------------------------------------------|
| لا يتم<br>ولا يتم<br>ولا يتم<br>(إعادة تعيين كل الإعدادات)<br>الافتر | لا يتم مسح الملصقات التي تم تنزيلها.<br>ولا يتم أيضنا مسح المحتويات المخزنة في ذاكرة الملف.<br>ويتم مسح البيانات الأخرى ويتم إعادة تعيين كافة الإعدادات إلى إعدادات المصنع<br>الافتراضية. |
| يتم مع                                                               | يتم مسح الملصفات التي تم تنزيلها.                                                                                                    |
| Erase All Content                                                    | كما يتم مسح المحتويات المخزنة في ذاكرة الملف،                                                                                                    |
| (محو كافة المحتويات)                                                 | ولا يتم مسح البيانات الأخرى كما لا يتم إعادة تعيين الإعدادات.                                                                                                    |
| ا يتم إ- Factory Default                                             | يتم إعادة تعيين كافة الملصقات والإعدادات المخصصة إلى إعدادات المصنع                                                                                                    |
| (الإعداد الافتر اضي للمصنع) الافتر                                   | الافتر اضية.                                                                                                    |

■ إعادة تعيين البيانات إلى إعدادات المصنع الافتر اضية باستخدام لوحة مفاتيح جهاز P-touch ملاحظة

- عند إعادة تعيين جهاز P-touch، يتم مسح جميع النصوص وإعدادات التنسيق وإعدادات الخيار ات وملفات الملصقات المخزنة، كما يتم مسح إعدادات اللغة ووحدات القياس.
- يتعينًن عليك ضبط اللغة الافتر اضية في نهاية إجراء إعادة التعيين، لمعرفة التفاصيل، ارجع إلى "ضبط اللغة والوحدة" في صفحة 11.

إعادة تعيين جهاز P-touch وصيانته لإعادة تعيين كافة الملصقات والإعدادات المخصصة: قم بايقاف تشغيل جهاز P-touch ، ثم اضغط مع الاستمرار على (((())) و()). أثناء الضغط مع الاستمرار على (()() (())، اضغط على (()) مرة واحدة ثم حرر (())) و()). ملاحظة

حرر (٢) قبل تحرير المفاتيح الأخرى.

لإعادة تعيين الإعدادات المخصصة: (يتم إعادة تعيين مجموعات الملصقات التي تم تنزيلها والمحتويات في ذاكرة الملف.) قم بليقاف تشغيل جهاز P-touch، ثم اضغط مع الاستمرار على ((هnhit)) و ((R)). أثناء الضغط مع الاستمرار على ((هnhit)) و ((R))، اضغط على ((ه)) مرة واحدة ثم حرر ((هnhit)) و ((R)). ملاحظة

حرر (٢) قبل تحرير المفاتيح الأخرى.

### الصيانة

#### ملاحظة

قم دومًا بإز الة البطاريات وفصل محول التيار المتردد قبل تنظيف جهاز P-touch.

ا تنظيف الوحدة

امسح أية أترية أو علامات على الوحدة الرئيسية باستخدام قطعة قماش ناعمة وجافة، استخدم قطعة قماش مبللة قليلاً بالماء لتنظيف العلامات التي يصعب إز التها. ملاحظة

تجنب استخدام مرقق الدهان أو البنزين أو الكحول أو أي محلول عضوي آخر، قد يؤدي ذلك إلى . تشويه الغلاف الخارجي أو شكل جهاز P-touch.

| عيين جهاز P-touch وصيانته | ן שונה ב                                                                                                    |
|---------------------------|----------------------------------------------------------------------------------------------------|
| رأس الطباعة<br>المسلحة    | ■ تنظيف رأس الطباعة<br>تشير العلامات الخطية الظاهرة بلون مغاير أو الأحرف ردينة الجودة على<br>الملصقات المطبوعة إلى أن رأس الطباعة متسخ، لذا قم بتنظيف رأس<br>رأس الطباعة (TZe-CL4).<br>• تجنب لمس رأس الطباعة مباشرةً ويداك عاريتان.<br>• يرجى الرجوع إلى التعليمات المزودة مع كاسيت تنظيف رأس<br>الطباعة لمعرفة توجيهات عن كيفية استخدامه. |
|                           | ■ تنظيف قاطعة الشريط<br>قد يتجمع الصمغ الموجود على الشريط على نصل القاطعة بعد الاستخدام<br>في القاطعة.<br>ملاحظة<br>مراحظة بمسح نصل القاطعة باستخدام ممسحة قطنية مبللة<br>بحمل الاند بسرسا لكو ليومية.)                                                                                                    |

قم مرة في السنة بمسح نصل القاطعة باستخدام ممسحة قطنية مبللة بكحول الإيزوبروبيل (كحول محمّر).
 تجنب لمس نصل القاطعة مباشرة ويداك عاريتان.

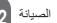

# استكشاف الأعطال وإصلاحها

ما يجب فعله عند...

| الحل                                                                                                    | المشكلة                                                    |
|----------------------------------------------------------------------------------------------------|------------------------------------------------------------|
| • أشر إلى "إعادة تعيين جهاز P-touch" في صفحة 40 وقم بإعادة تعيين<br>الداخلية إلى الإعدادات الأولية. وفي حالة الإخفاق في حل المشكلة عن طر<br>تعيين جهاز P-touch، افصل محول التيار المتردد وأخرج البطاريات له<br>عن عشر دقائق.                                                                                                   | الشاشة "مقفلة" أو جهاز<br>P-touch لا يستجيب بشكل<br>طبيعي. |
| • تأكد أن البطاريات مركبة بشكل صحيح وأن محول القيار المتر بد المصمم<br>حصري لجهاز P-touch الخاص بك قد تم توصيله بشكل صحيح، تأكد أ<br>البطارية القابلة لا عادة الشحن مشحونة بالكامل.                                                                                                    | تظل الشاشة فارغة بعد<br>تشغيل الجهاز.                      |
| <ul> <li>أشر إلى "ضبط اللغة والوحدة" في صفحة 11 تحديد اللغة المطلوبة.</li> </ul>                                                                                                    | يتم عرض رسانل شاشة<br>LCD بلغة أجنبية.                     |
| <ul> <li>تأكد من ابدال النص وأن شريط الكاسيت مركب بشكل صحيح وأن طول المولي الشكيقي فيه لا يزال كافيًا.</li> <li>المتيقي فيه لا يزال كافيًا.</li> <li>إذا تم انتشاء الشريط قم بقص هذا المقطع وتسليك الشريط من فقحة خروج (لا تم انتقام توقيق شريط الماسيت، قم بإخراج درج الأشرطة، واسحب هذا الشريع تمك تشبيت الأشرطة.</li> </ul> | لا تتم طباعة الملصق بعد<br>الضغط على مفتاح الطباعة.        |
| • أخرج تمريط الكاسيت من الطابعة وأعد تثنيته، واضغط عليه بابحكام حتى<br>صوت نقر عند استقراره في مكنه.<br>• إذا كان رأس الطباعة متسخا، قم بتنظيفه باستخدام الأعواد القطنية أو الكاس<br>الاختياري لتنظيف رأس الطباعة (TZO-CL4).                                                                                                   | لا تتم طباعة الملصق بطريقة<br>صحيحة.                       |
| <ul> <li>إذا انكسر شريط الحير، قم باستبدال شريط الكاسيت</li> <li>كاملاً. وإذا لم يكن مكسوراً، فلا تنزل شريط الكاسيت</li> <li>بدون قص و اخترجه من الطابعة، ثم لف شريط الحبر</li> <li>البكرة كما هو موضح بالرسم.</li> </ul>                                                                                                    | شريط الحبر مفصول عن<br>بكرة الحبر.                         |
| <ul> <li>استينل الشريط، في حالة ظهور الجز ء المخطط من الشريط، فهذا بشير الج<br/>وصلت إلى نهاية الشريط.</li> <li>استينل جميع البطاريات، أو قم بقوصيل محول التيار المتردد مباشر ة بطامعة ٩</li> </ul>                                                                                                    | تتوقف طابعة P-touch<br>أثناء طباعة أي ملصق.                |
| <ul> <li>يتم حذف كافة الملفات المحفوظة في الذاكرة الداخلية، إذا كانت البطاريات<br/>أو إذا كان محول التيار المتردد مفصولاً.</li> </ul>                                                                                                    | ملفات الملصقات المحفوظة<br>مسبقًا فارغة الآن.              |
| • يرجى الاتصال بخدمة عملاء Brother.                                                                                                    | استمرار حدوث زنق الشريط<br>الذي لا يمكن تخليصه.            |

| الحل                                                                                        | المشكلة                    |
|---------------------------------------------------------------------------------------------|----------------------------|
| <ul> <li>نيمكن تأكيد رقم الإصدار والمعلومات الأخرى للبرنامج الثابت عبر الضغط على</li> </ul> | لا يُمكن معرفة رقم الإصدار |
| المفاتيح التالية:                                                                           | من البرنامج الثابت لجهاز   |
| 1./ضغط (٢).                                                                                 | .P-touch                   |
| 2. حدد [Settings] (الإعدادات) باستخدام 🗲 أو 🕨، ثم الضغط على ( OK) أو                        |                            |
|                                                                                             |                            |
| 3. حدد [Version information] (معلومات الإصدار) باستخدام 🛦 أو 🔻 ثم                           |                            |
| الضغط على ((OK) أو ( (Enter) ).                                                             |                            |

# عند ظهور رسالة خطأ في شاشة العرض

| جي اتباع التوجيهات الواردة ادناه. | عند ظهور رسالة خطا على الساسة، ير |
|-----------------------------------|-----------------------------------|
| 1.11/ 11                          | 5n n                              |

| الرسالة                                                        | السبب/الحل                                                                                                    |
|----------------------------------------------------------------|----------------------------------------------------------------------------------------------------|
| Check # of Digits<br>Entered!<br>(تحقق من عدد الأرقام المدخلة) | إن عدد الأرقام المدخلة في بيانات الباركود لا تطابق عدد الأرقام المحددة في<br>معلمات الباركود. أدخل العدد الصحيح للأرقام.                                                  |
| Cutter Malfunction!<br>(سوء استعمال القاطعة!)                  | تم إغلاق قاطعة الشريط عند محاولتك طباعة أو تلقيم الشريط. قم بإيقاف تشغيل<br>جهاز P-touch وفتحه ثانيةً قبل الاستمرار . عند تشابك الشريط في القاطعة، قم<br>بإخراج الشريط.   |
| Label Too Long!<br>(الملصق طويل جدًا!)                         | إذا كان طول الملصق الذي سنتم طباعته باستخدام النص الذي تم إبخاله يزيد عن 1 م،<br>قم بتعديل النص، بحيث يصبح طول الملصق أقل من 1 م.                                         |
| Text Too Long!<br>(النص طويل جدًا!)                            | طول الملصق الذي سنتم طباعته باستخدام النص الذي تم إدخاله يزيد عن الطول<br>المحدد في الإعداد. قم بتعديل النص حتى يتم احتراؤه ضمن الطول المحدد أو قم<br>بتغيير إعداد الطول. |
| Unable to use XX!<br>(لا یمکن استخدام XX!)                     | يرجى الاتصال بخدمة عملاء Brother.<br>                                                                                                    |

ملحق المواصفات

| المواصفات                                                                                                    | العنصر                         |
|----------------------------------------------------------------------------------------------------|--------------------------------|
| تقريبًا 189 مم (عرض) × 177.5 مم (عمق) × 70.5 مم (ارتفاع)                                                          | الأبعاد                        |
| نقريبًا. 740 جرام<br>(بدون البطاريات وشريط الكاسيت)                                                               | الوزن                          |
| 6 بطاريات قلوية مقاس (LR6) AA، و6 بطاريات هيدريد نيكل المعدني<br>(HR6) "ومحول التيار المتردد (AD-E001)            | مصدر الطاقة                    |
| 21 حرفًا × 1 ونصوص بعرض 3 سطور<br>(320 × 120 نقطة)                                                                | شاشة عرض الأحرف                |
| 15.8 مم كحد أقصى. (عند استخدام شريط 18 مم) <sup>*2</sup>                                                          | ارتفاع الطباعة                 |
| الحد الأقصى: حوالي 20 مم/الثانية.<br>تختلف سر عة الطباعة الفعلية وفقًا لاختلاف الظروف.                            | سرعة الطباعة                   |
| شريط الكاسيت القياسي TZe (بعرض 3.5 مم أو 6 مم أو 9 مم أو 12 مم أو 18 مم)                                          | الأشرطة                        |
| شریط 18 مم: 5-1 سطور<br>شریط 12 مم: 13- سطور<br>شریط 9 مم: 2-1 سطر<br>شریط 6 مم: 1-1 سطر<br>شریط 3.5 مم: سطر واحد | عدد الأسطر                     |
| الحد الأقصى 2800 حرف                                                                                              | حجم مخزن الذاكرة المؤقت        |
| الحد الأقصىي 50 ملغًا                                                                                             | تخزين الملفات                  |
| البطاريات: 5 دقائق"3، محول التيار المتردد: 8 ساعات                                                                | إيقاف التشغيل التلقائي         |
| 10-35 درجة / الرطوبة من 80%-20 (بدون تكثيف)<br>الحد الأقصى لدرجة حرارة المصباح المُبتل: 27 درجة                   | درجة حرارة التشغيل/<br>الرطوبة |

11 يرجى زيارة موقنا <u>support.brother.com</u> للحصرل على أحدث المعلومات عن البطاريات الموصى بها. 22 فيكون الحجم العلي العرف الصغر من أقسى الإعناع الطباعة. 32 هذا استقدام جيات Potuot اعظر عند الاتصل بجياتي كبيريتر لماة ساعة.

45 المواصفات

| ملحق |      |      |             |
|------|------|------|-------------|
|      | •••• | <br> | <br>• • • • |
|      |      |      |             |

### متطلبات النظام

| نظام OS     | Windows   | Windows Vista/Windows 7/ Windows 8/<br>Windows 8.1                                                                                                    |
|-------------|-----------|----------------------------------------------------------------------------------------------------|
|             | Macintosh | نظام OS X v10.7.5/10.8.x/10.9.x                                                                                                    |
| القرص الصلب | Windows   | مسافة القرص: 70 ميجابيت أو أكثر                                                                                                    |
|             | Macintosh | مسافة القرص: 500 ميجابيت أو أكثر                                                                                                    |
| الذاكرة     | Windows   | S12 :Windows Vista ميجابيت أو أكثر<br>Windows 7 : جيجابايت أو أكثر (32-بت) أو 2 جيجابايت أو<br>أكثر (64-بت)<br>Windows 8/Windows 8.1<br>1 جيجابايت أو أكثر (32-بت) أو 2 جيجابايت أو أكثر (64-بت) |
|             | Macintosh | OS X v10.7.5 : 2 جيجابايت او اکثر<br>OS X v10.8.x : 2 جيجابايت او اکثر<br>OS X v10.8.x : 2 جيجابايت او اکثر                                                                                      |
| الشاشة      | Windows   | SVGA، لون عالى أو بطاقة جر افيكس أعلى                                                                                                    |
| 1           | Macintosh | 256 لون أو أكثر                                                                                                    |

يرجى زيارة مركز حلول (Brother (<u>support.brother.com</u> لمعرفة أحدث نظام متوافق من OS.

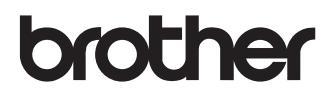

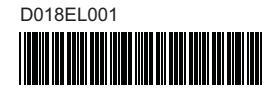